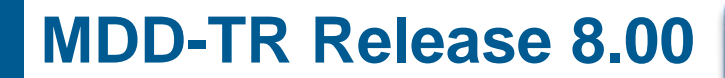

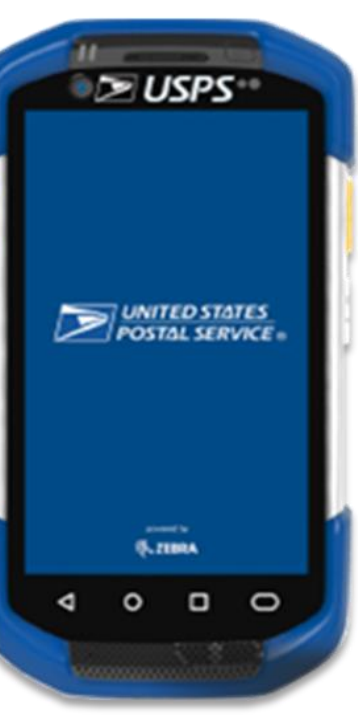

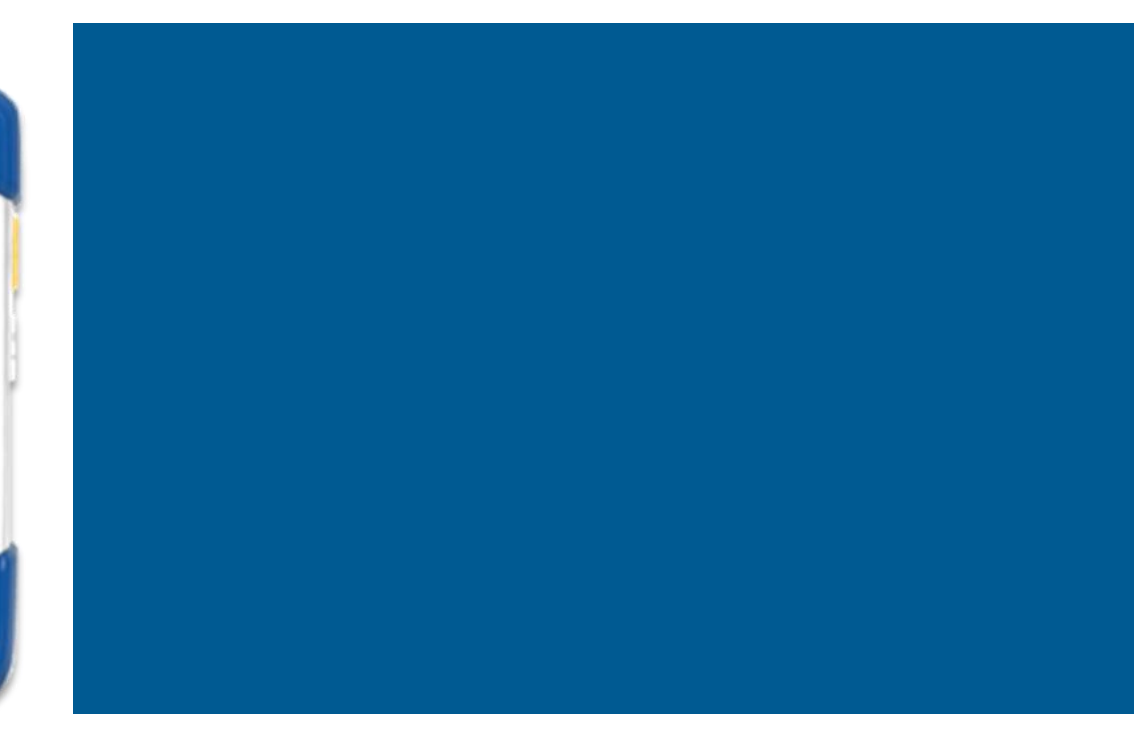

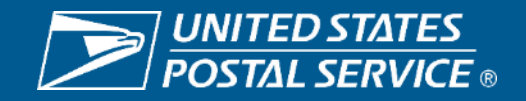

# Pilot: 06/17/2024 National: 07/01/2024

- •TMK for EAS
- •Event 60 Update
- Quick Login
- •CPMS Audit for Updated Coordinates
- •Smart Locker Package Intercept
- •eArrow Lock Enhancement: Collection Box ID
- •Revert Front Desk/Mail Room/Reception Attributes

| Login<br>Find o<br>Re<br>Produce<br>DATE:<br>This is<br>compu-<br>intende<br>author<br>Unauth<br>the system<br>violato<br>action,<br>prosect<br>Crimin<br>1030).<br>compu-                                        | tion<br>a US Gov<br>ter syste<br>ed for officized use<br>horized ad<br>stem may<br>rs to adm<br>, civil, and<br>sution und<br>al Code (<br>All inform<br>ter syste | JSP<br>new in M<br>n 07/01/2<br>24 04:41<br>TE ID<br>TE ID<br>TSET<br>vernmen<br>m and is<br>icial and<br>only.<br>ccess or<br>v subject<br>inistrati<br>d/or crim<br>der the U<br>Title 18<br>mation o<br>m may b | S S C C C C C C C C C C C C C C C C C |  |  |  |  |  |  |  |  |
|----------------------------------------------------------------------------------------------------|----------------------------------------------------------------------------------------------------|----------------------------------------------------------------------------------------------------|---------------------------------------|--|--|--|--|--|--|--|--|
|                                                                                                    | Criminal Code (Title 18 USC<br>1030). All information on this<br>computer system may be<br>ENTER<br>06/10 4:41 PM I                                                |                                                                                                    |                                       |  |  |  |  |  |  |  |  |
| violators to administrative<br>action, civil, and/or criminal<br>prosecution under the US<br>Criminal Code (Title 18 USC<br>1030). All information on this<br>computer system may be<br>ENTER<br>Of 06/10 4:41 PM |                                                                                                    |                                                                                                    |                                       |  |  |  |  |  |  |  |  |
| $\bigtriangledown$                                                                                                    |                                                                                                    |                                                                                                    |                                       |  |  |  |  |  |  |  |  |
|                                                                                                    |                                                                                                    |                                                                                                    |                                       |  |  |  |  |  |  |  |  |

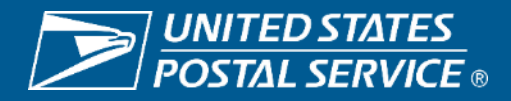

# **Time Keeping for EAS Employees**

# **Background**

HEBR time clocks are at end of life and other options are being made available to employees to register clock rings/moves. All EAS employees who are currently using the HEBR to make daily clock rings/moves, will start exclusively using the MDD TR and MDDIO for TMK instead. There will be four critical clock rings the EAS employee will mainly use; Begin Tour, Out to Lunch, Return from Lunch, and End Tour. Occasionally the employee will need to move to other operations.

# **Changes on MDD**

EAS employees will now have access to the Time Keeping feature on the MDD-TR to complete the following clock rings: Begin Tour, Out to Lunch, Return from Lunch, End Tour, and when applicable, Move.

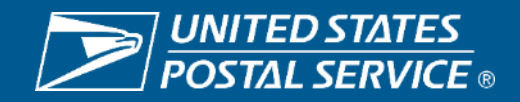

# TMK for EAS Employees Begin Tour

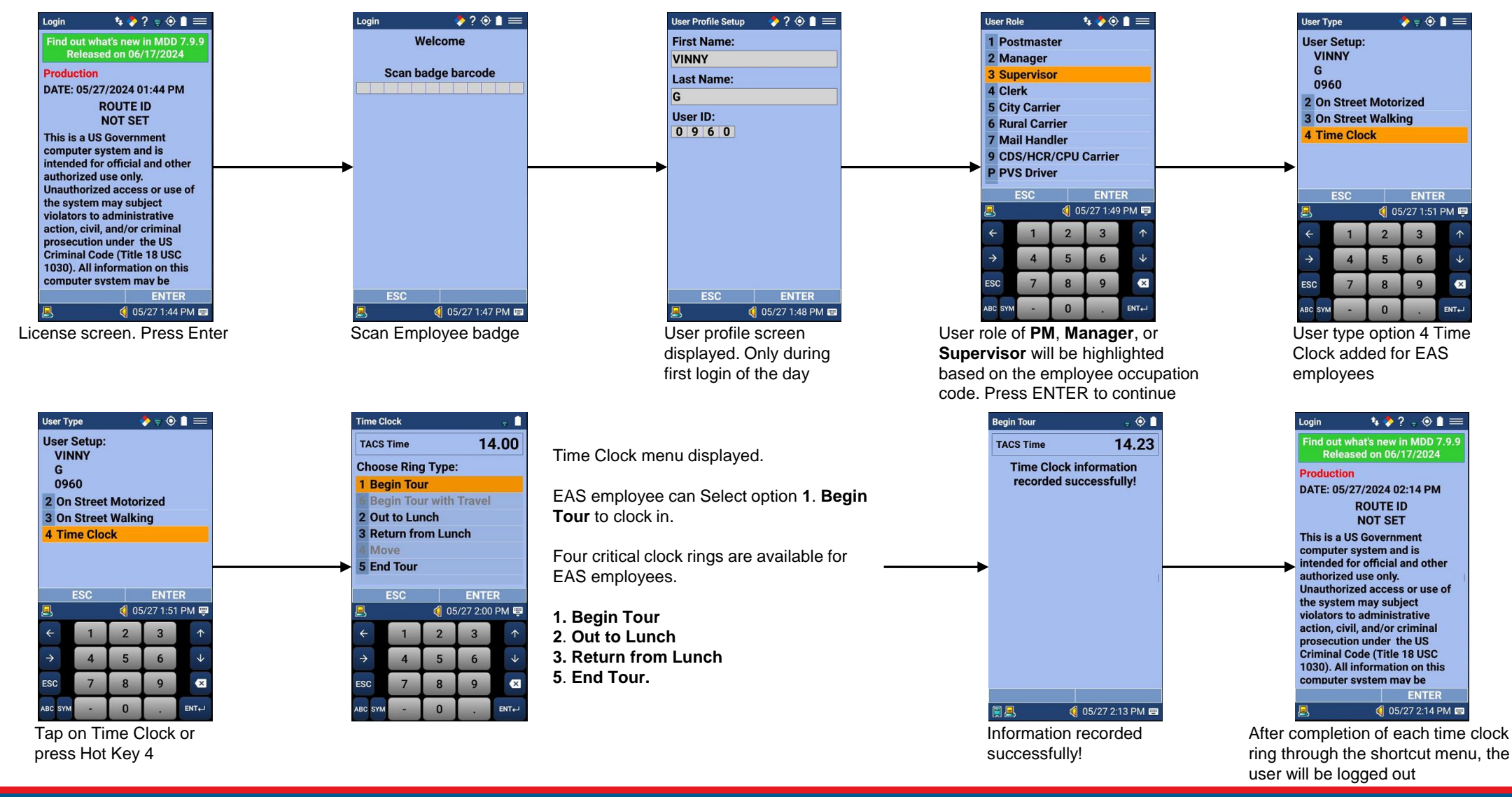

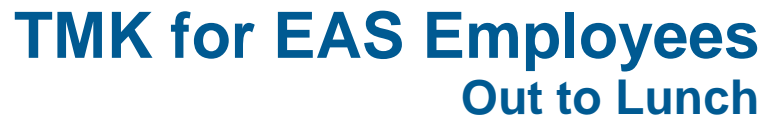

×

User Type

G

User Setup:

VINNY

0960

2 On Street Motorized

3 On Street Walking

4 Time Clock

🕭 🗟 🛈 🚍

ENTER

×

📢 05/27 1:51 PM 📟

9

5

8

0

Tap on Time Clock or press Hot Key 4

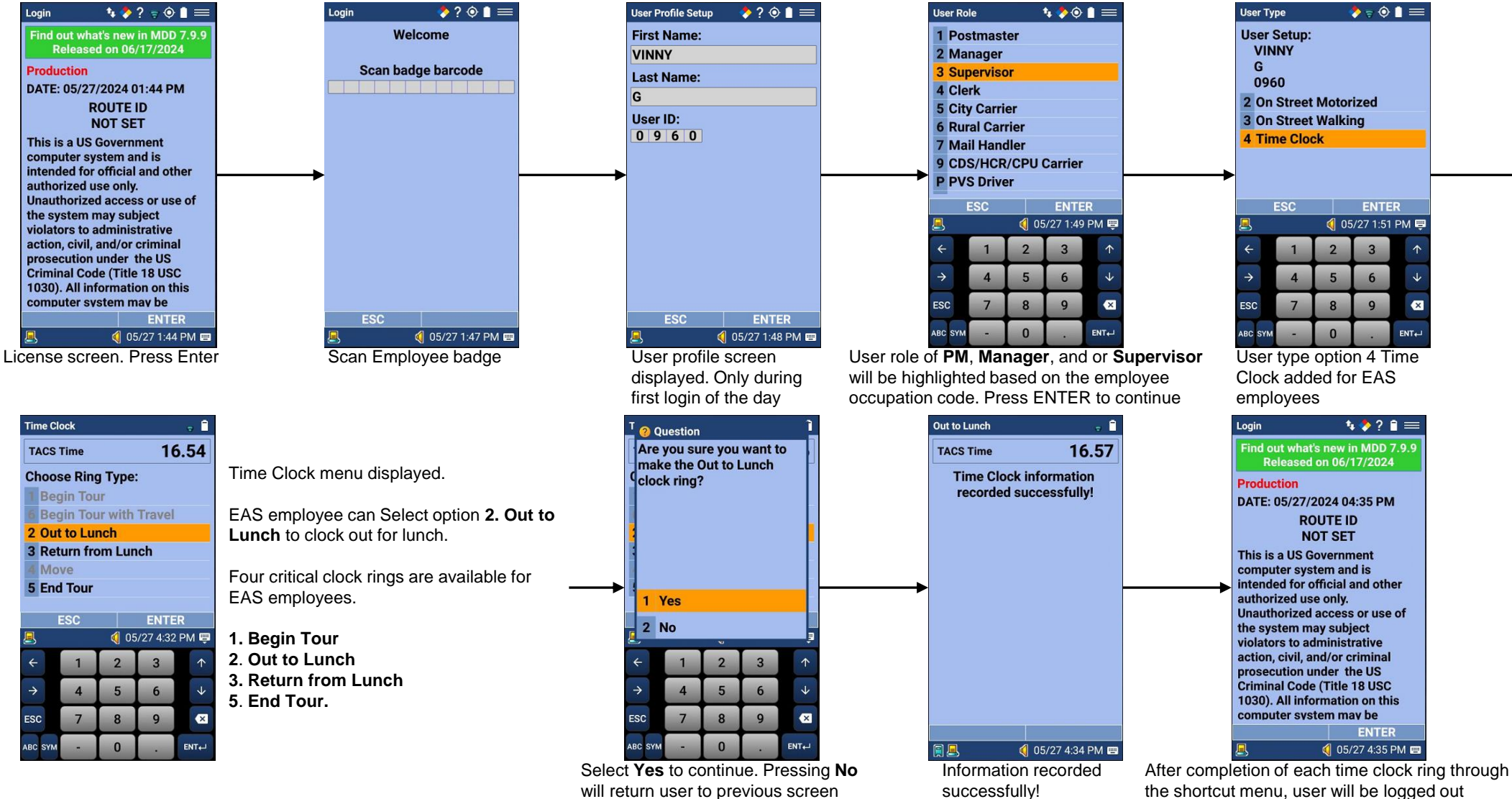

UNITED STATES POSTAL SERVICE ®

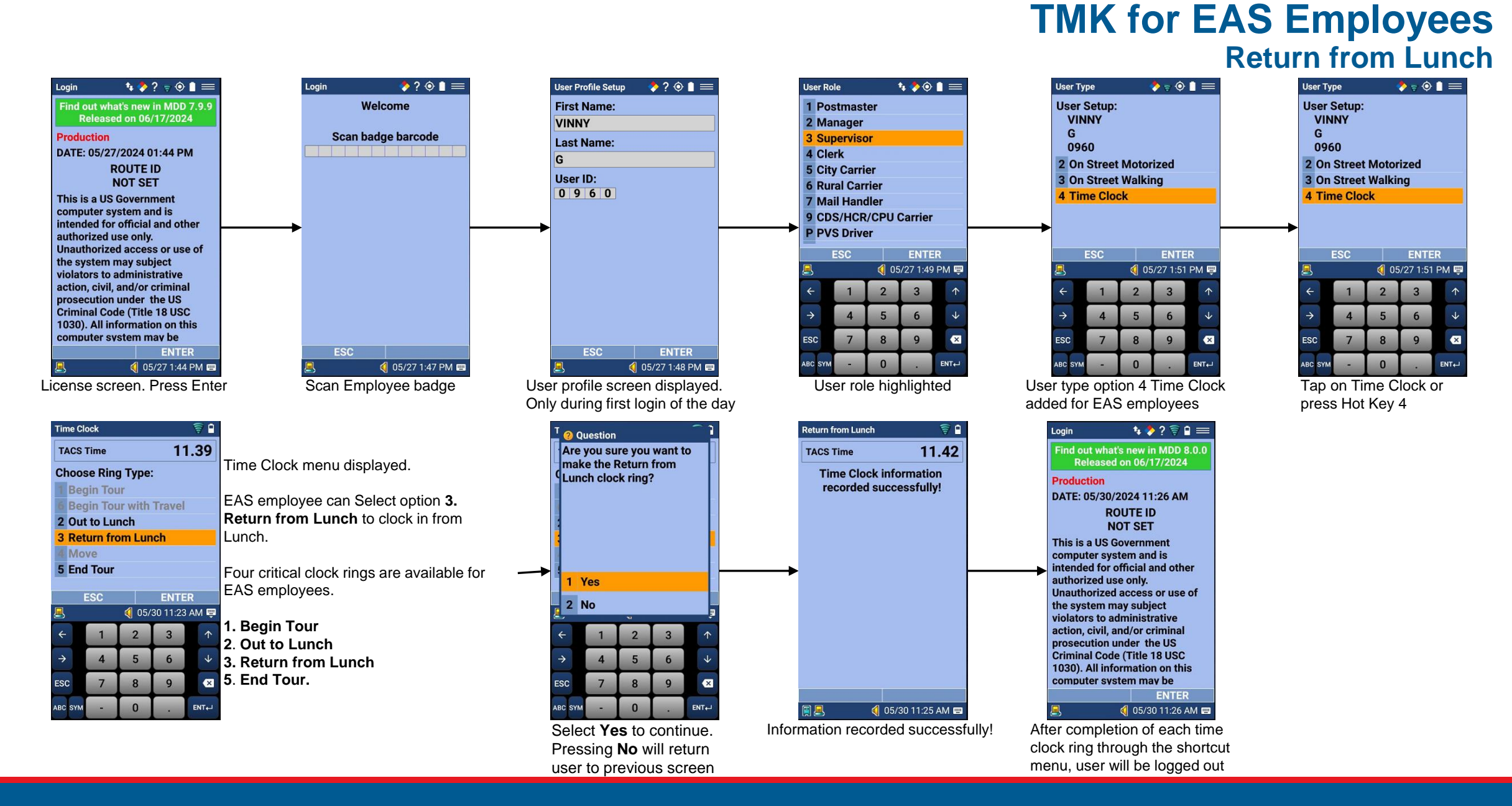

6

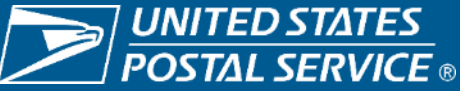

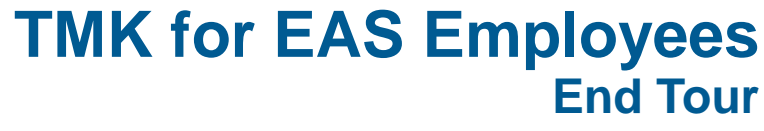

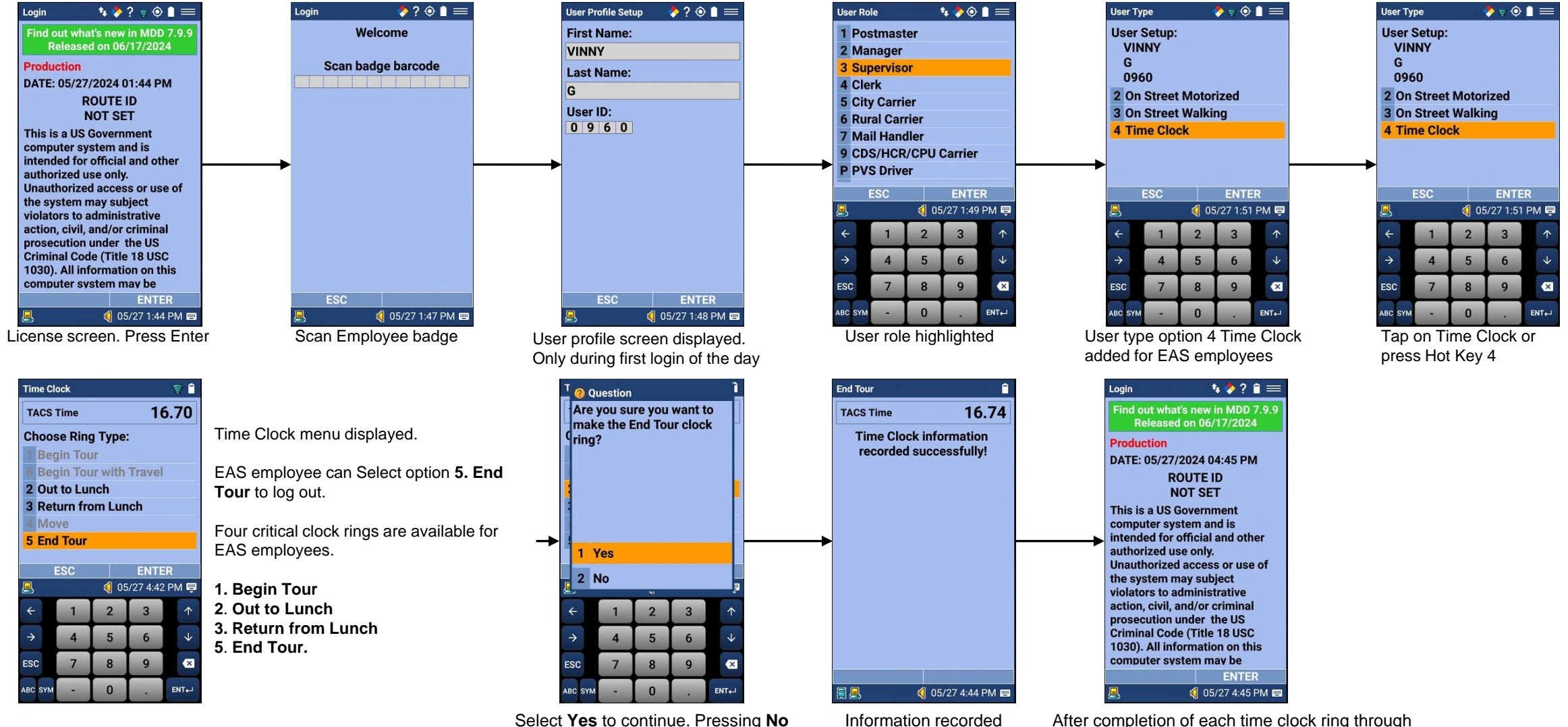

Sensitive Commercial Information – Do Not Disclose / Attorney-Client Privileged / Attorney Work Product 1/21/2022

will return user to previous screen

successfully!

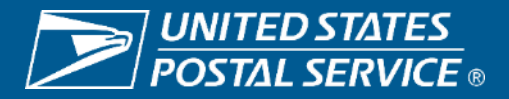

the shortcut menu, user will be logged out

# TMK for EAS Employees Move

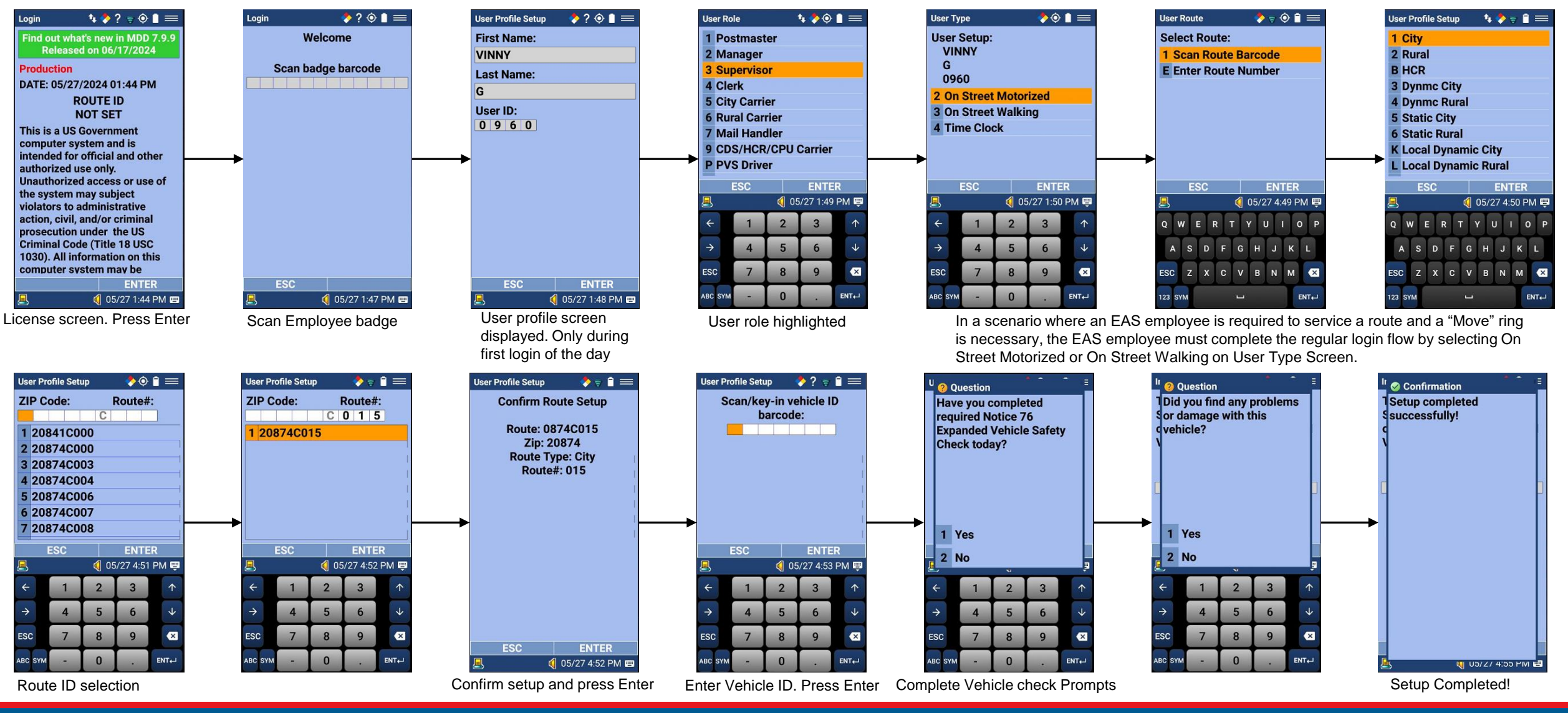

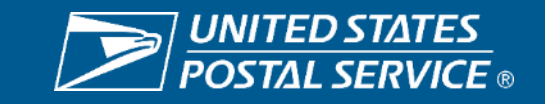

Sensitive Commercial Information – Do Not Disclose / Attorney-Client Privileged / Attorney Work Product 1/21/2022

# TMK for EAS Employees Move (cont.)

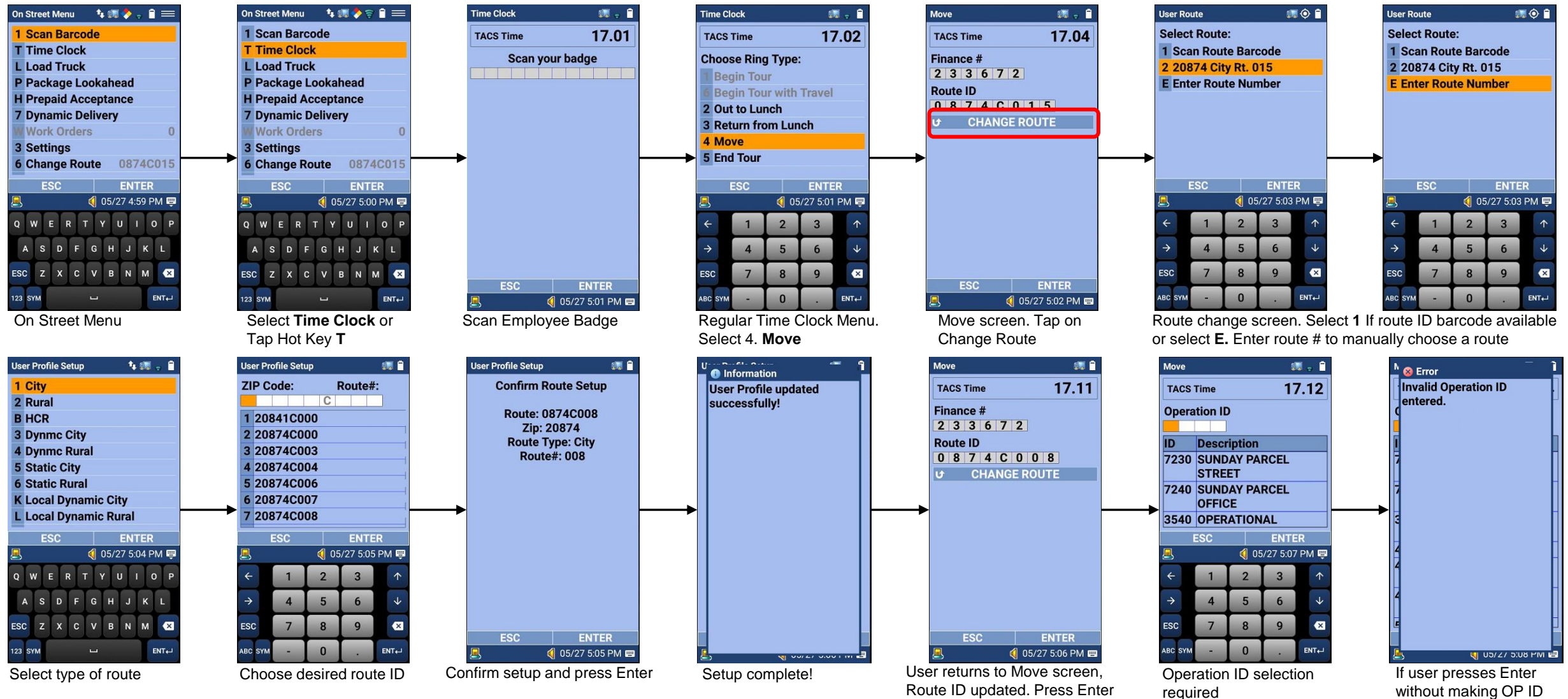

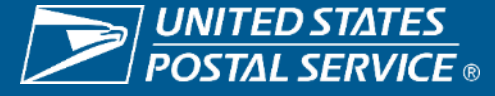

selection, Error displays

# **TMK for EAS Employees** Begin Tour on Sundays/Holidays

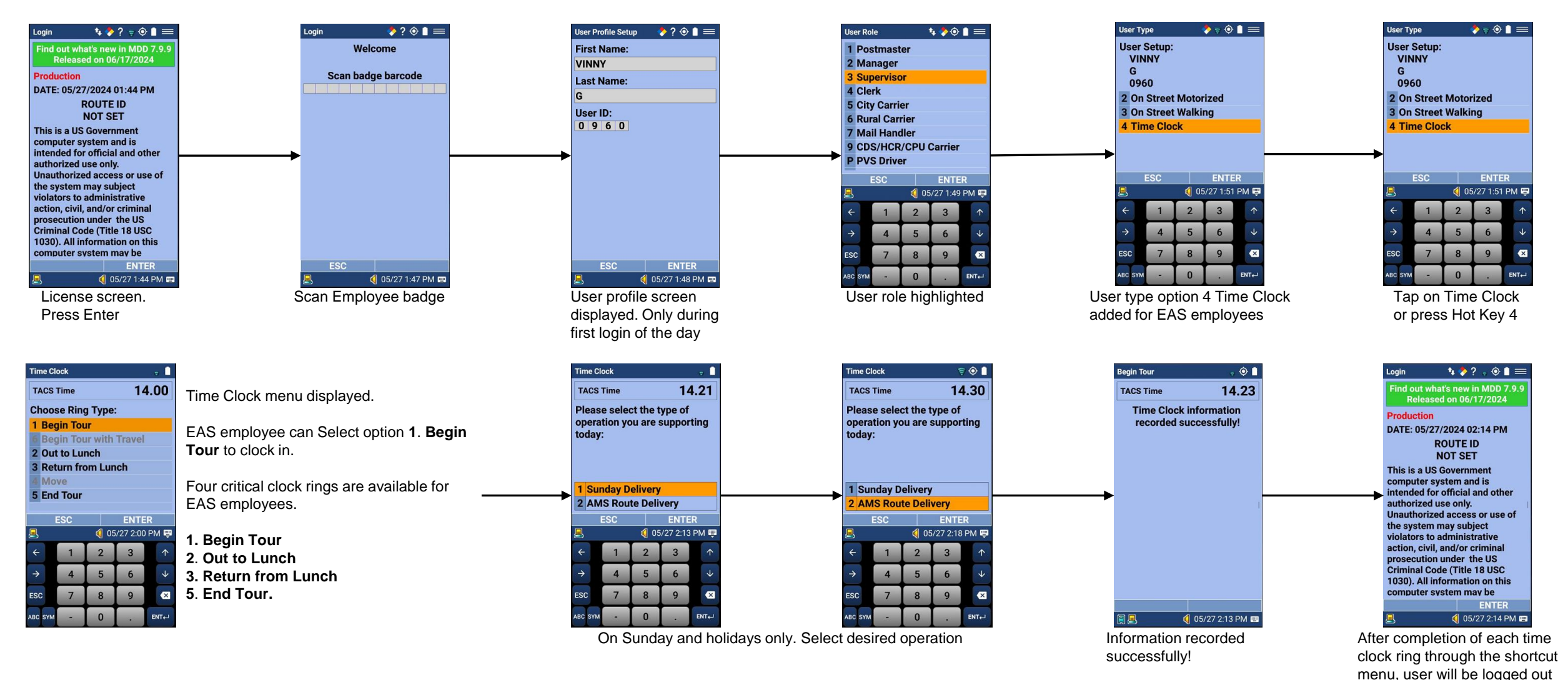

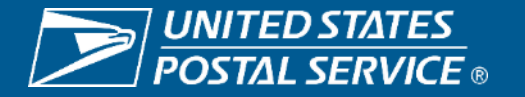

# TMK for EAS Employees Move (cont.)

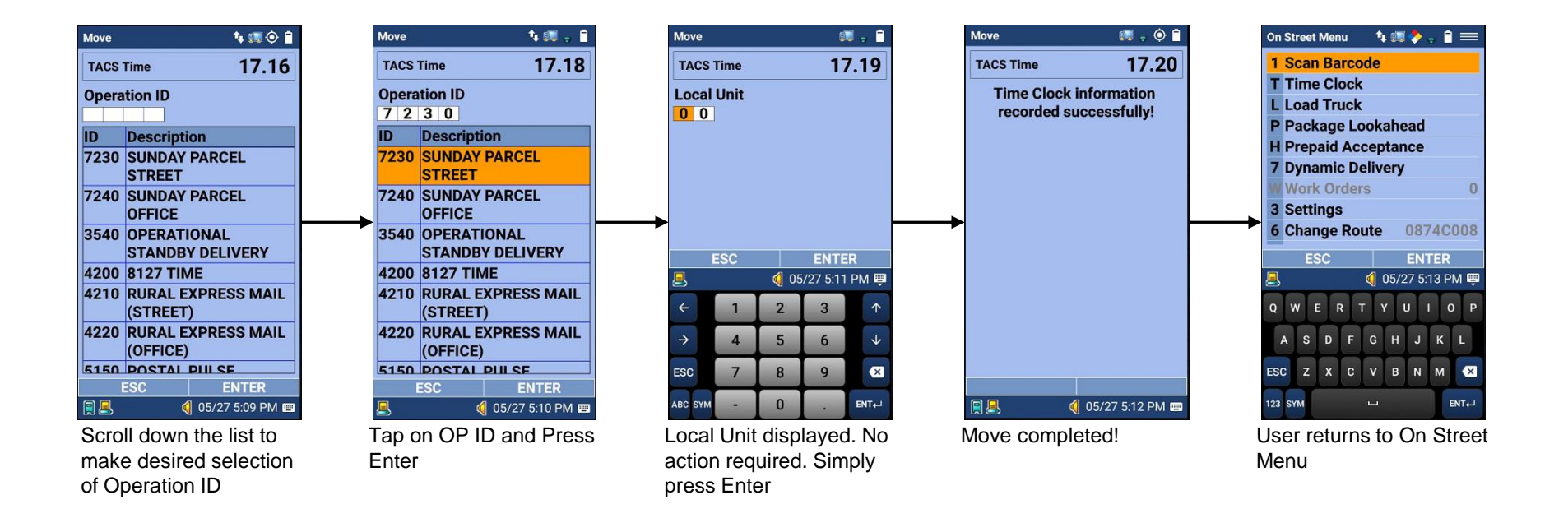

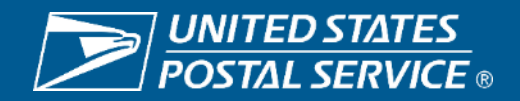

A 204B employee can be made an acting supervisor in RIMS by a Supervisor/Postmaster and they will see the same workflow on the scanner as an EAS employee. Below is the workflow in RIMS on how to add a 204B employee under the sensitive user list.

# TMK for EAS Employees 204B Employee

Note: When supporting multiple offices, the **204B** employee must be defined in the Sensitive User list in RIMS for each office support is provided. **Supervisors** supporting multiple offices do not need to be defined in RIMS, however good cellular connectivity is needed upon login on the scanner to ensure the Global Check returns the correct Occupation Code when supporting a non-base office.

| RIMS Home                               | Firmsheet       | s Reports        | Regmail                          | Messaging  | Config |
|-----------------------------------------|-----------------|------------------|----------------------------------|------------|--------|
| Welcome VINAYA                          | K GUPTA at Syst | em: SYS33492 - 1 | 364696 - <mark>2</mark> 0874 - G | ERMANTOWN  |        |
| Shortcuts                               | R               | IMS Local S      | ystem Cont                       | figuration |        |
| Configurations                          |                 |                  |                                  |            |        |
| 🔀 Local Site Se                         | ttings          |                  |                                  |            |        |
| Print Site Cor<br>Barcode               | nfiguration     |                  |                                  |            |        |
| MDD IO/MDE Configuration                | ) TR            |                  |                                  |            |        |
| 💥 MDD IO File                           | Versions        |                  |                                  |            |        |
| RIMS Local<br>Configuration<br>Versions | and             |                  |                                  |            |        |
| User/Route<br>Management                |                 |                  |                                  |            |        |
| Sensitive Use                           | ers             |                  |                                  |            |        |
|                                         |                 |                  |                                  |            |        |

In RIMS. Click on config tab and select Sensitive Users

| RIMS Home                     | Firmsheets       | Reports          | Regmail         | Messaging | Config | Tracking      | Special      | Accountable   | Communicatio | ns Manifests          |
|-------------------------------|------------------|------------------|-----------------|-----------|--------|---------------|--------------|---------------|--------------|-----------------------|
| Welcome VINAYAK G             | GUPTA at System: | SY 833492 - 1364 | 696 - 20874 - G | ERMANTOWN |        |               |              |               |              |                       |
| Shortcuts                     | Sens             | itive User:      | 0               |           |        |               |              |               |              |                       |
| Configurations                | Sav              | e Cancel         |                 |           |        |               |              |               |              |                       |
| 🔀 Local Site Settin           | 1gs              |                  |                 |           |        |               |              |               |              |                       |
| Print Site Config             | guration         |                  |                 |           |        | Enter Se      | earch Term:  | gupta         |              | Find Global           |
| MDD IO/MDD TI                 | R                |                  |                 |           |        | Select        | Employee:    | VINAYAK GUPTA | 0000000960   | <ul> <li>✓</li> </ul> |
| MDD IO File Ver               |                  |                  |                 |           |        |               | User:        | VINAYAK GUPTA |              |                       |
| NIDD TO File Ver              | 1510115          |                  |                 |           |        | En            | nployee ID:  | 00000000960   |              |                       |
| Configuration an<br>Versions  | nd               |                  |                 |           |        |               | PIN:         |               | ו            |                       |
| User/Route                    |                  |                  |                 |           |        | M             | RC Access:   | NO V          |              |                       |
| Management<br>Sensitive Users |                  |                  |                 |           |        | Registered N  | lail Access: | NO ¥          |              |                       |
| View RIMS User                | rs               |                  |                 |           |        | Supervise     | ory Access:  | YES 🗸         |              |                       |
| Temporary CDS                 | HCR              |                  |                 |           | P      | eak Continger | icy Access:  | NO 💙          |              |                       |
| Route IDs                     |                  |                  |                 |           |        | Use           | er Enabled:  | YES 🗸         |              |                       |

Once found, select employee from the drop-down box and enter a unique 4-digit PIN number. Supervisory Access and User Enabled selections should be YES. Select Save at the top left corner once done.

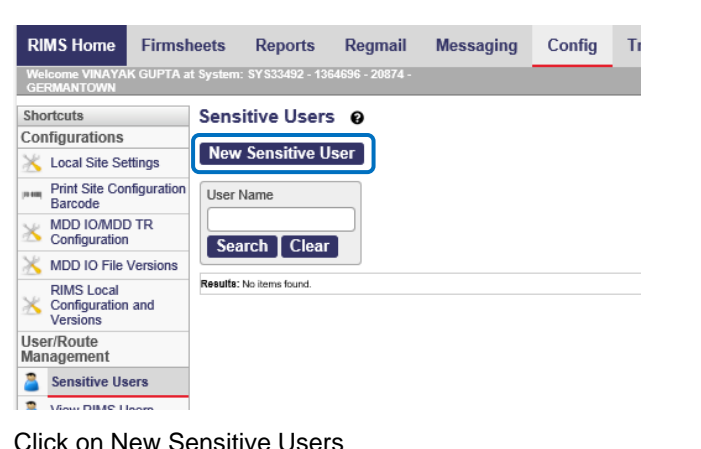

| RIMS Home Firmsh                      | neets     | Reports          | Regmail        | Messaging | Config       | Tracking      | Special      | Accountable | Manifests | Engine |  |  |  |
|---------------------------------------|-----------|------------------|----------------|-----------|--------------|---------------|--------------|-------------|-----------|--------|--|--|--|
| Welcome VINAYAK GUPTA a<br>GERMANTOWN | t System: | SY \$33492 - 136 | 4696 - 20874 - |           |              | •             |              |             |           |        |  |  |  |
| Shortcuts                             | Sens      | itive User:      | 0              |           |              |               |              |             |           |        |  |  |  |
| Configurations                        | Sav       |                  |                |           |              |               |              |             |           |        |  |  |  |
| 🔀 Local Site Settings                 | Juv       | e [ cuncer       |                |           |              |               |              |             |           |        |  |  |  |
| Print Site Configuration<br>Barcode   |           |                  |                |           | Enter Sea    | arch Term:    |              |             | Find      | Global |  |  |  |
| MDD IO/MDD TR<br>Configuration        |           |                  |                |           | Select       | Inpioyee.     |              |             |           |        |  |  |  |
| 📉 MDD IO File Versions                |           |                  |                |           |              | User.         |              |             |           |        |  |  |  |
| RIMS Local                            |           |                  |                |           | Em           | ployee ID:    |              |             |           |        |  |  |  |
| K Configuration and Versions          |           |                  |                |           |              | PIN:          |              |             |           |        |  |  |  |
| User/Route<br>Management              |           |                  |                |           | MR           | C Access:     | 10 🗸         |             |           |        |  |  |  |
| Sensitive Users                       |           |                  |                | R         | egistered Ma | ail Access: 🚺 | 10 🔽         |             |           |        |  |  |  |
| View RIMS Users                       |           |                  |                |           | Superviso    | ry Access: 🚺  | Access: NO V |             |           |        |  |  |  |
| Temporary CDS/HCR<br>Employees        |           |                  |                | Peak      | Contingen    | cy Access:    | 10 🖌         |             |           |        |  |  |  |
| Te Route IDs                          |           |                  |                |           | Use          | r Enabled: Y  | ∕ES ✓        |             |           |        |  |  |  |
| Employee Route<br>Assignments         |           |                  |                |           |              |               |              |             |           |        |  |  |  |
| TACS                                  |           |                  |                |           |              |               |              |             |           |        |  |  |  |

Search for the employee by typing EIN or First or Last name under the Enter Search Term box and click on Find

| RIMS Home Firms                     | neets Repor            | ts Regmail            | Messaging   | Config | Tracking    | Special | Accountable          | Communications | Manifests     | Engineering |
|-------------------------------------|------------------------|-----------------------|-------------|--------|-------------|---------|----------------------|----------------|---------------|-------------|
| Welcome VINAYAK GUPTA at            | t System: SY S33492    | - 1364656 - 20874 - ( | GERMANTOWN  |        |             |         |                      |                |               |             |
| Shortcuts                           | Sensitive Us           | sers 🔞                |             |        |             |         |                      |                |               |             |
| Configurations                      |                        |                       |             |        |             |         |                      |                |               |             |
| 🔀 Local Site Settings               | New Sensitiv           | ve User               |             |        |             |         |                      |                |               |             |
| Print Site Configuration<br>Barcode | User Name              |                       |             |        |             |         |                      |                |               |             |
| MDD IO/MDD TR<br>Configuration      | Search Cl              | ear                   |             |        |             |         |                      |                |               |             |
| 💥 MDD IO File Versions              | Results: Viewing items | 1-1 of 1.             |             |        |             |         |                      |                |               |             |
| RIMS Local<br>Configuration and     | USER                   |                       | Employee ID |        | MRC Enabled |         | Registered Mail Enab | led            | Supervisory E | nabled      |
| Versions                            | VINAYAK GUPT           | <u>A</u>              | 0000000980  |        | 0           |         | 0                    |                | 1             |             |
| User/Route<br>Management            | Results: Viewing items | i 1-1 of 1.           |             |        |             |         |                      |                |               |             |
| Sensitive Users                     |                        |                       |             |        |             |         |                      |                |               |             |
| View RIMS Users                     |                        |                       |             |        |             |         |                      |                |               |             |
|                                     |                        |                       |             |        |             |         |                      |                |               |             |

Added employee is now shown under the Sensitive Users list. **Make sure to cradle the scanner after making these changes**. Once Cradle processing is completed, the added user will be treated as a sensitive user and the same "Timekeeping for EAS Employees" workflow as shown in previous slides will be followed.

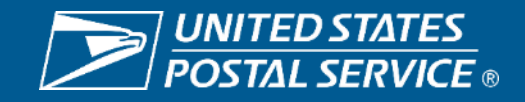

Sensitive Commercial Information – Do Not Disclose / Attorney-Client Privileged / Attorney Work Product 1/21/2022

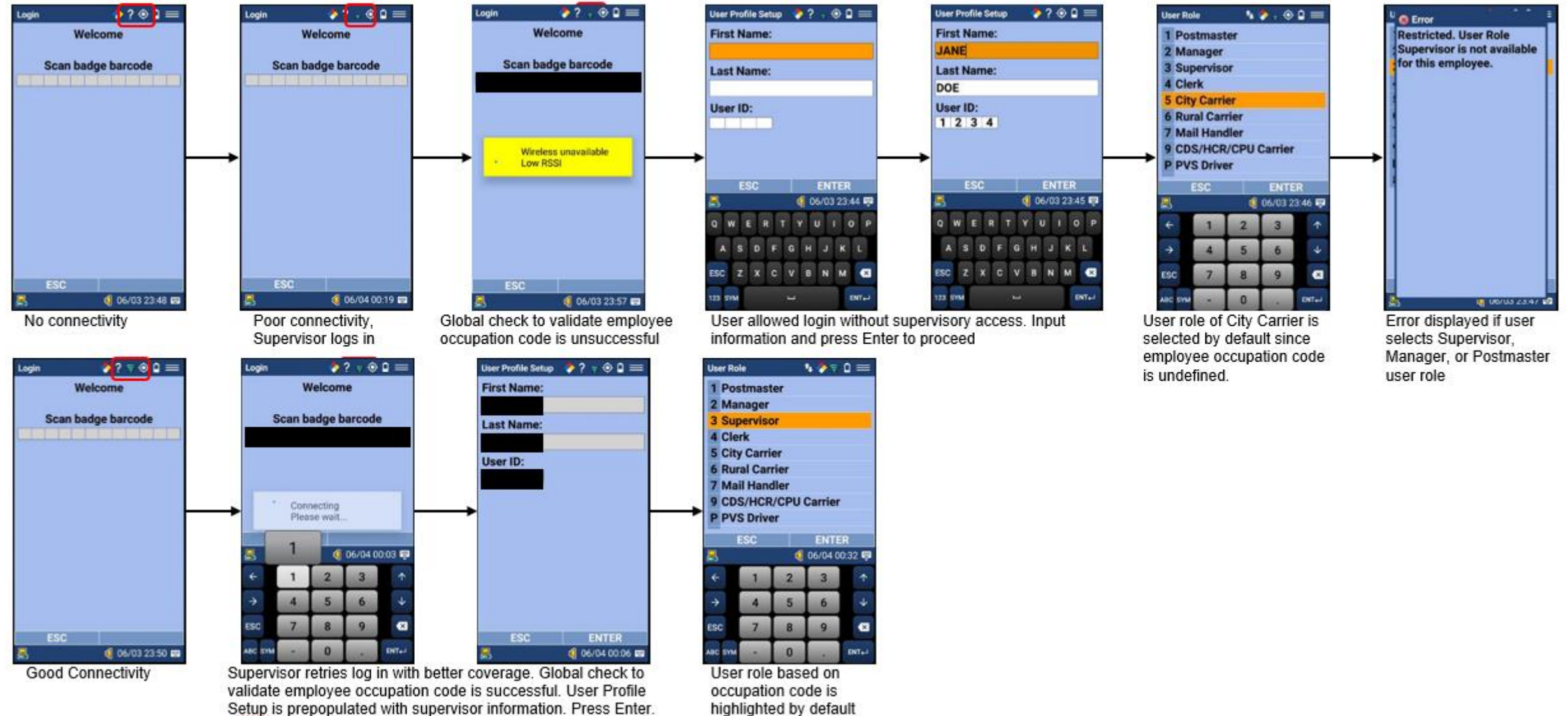

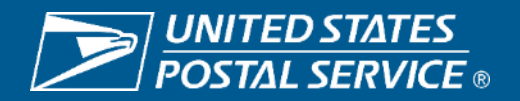

#### Login Issue – Last Name Missing

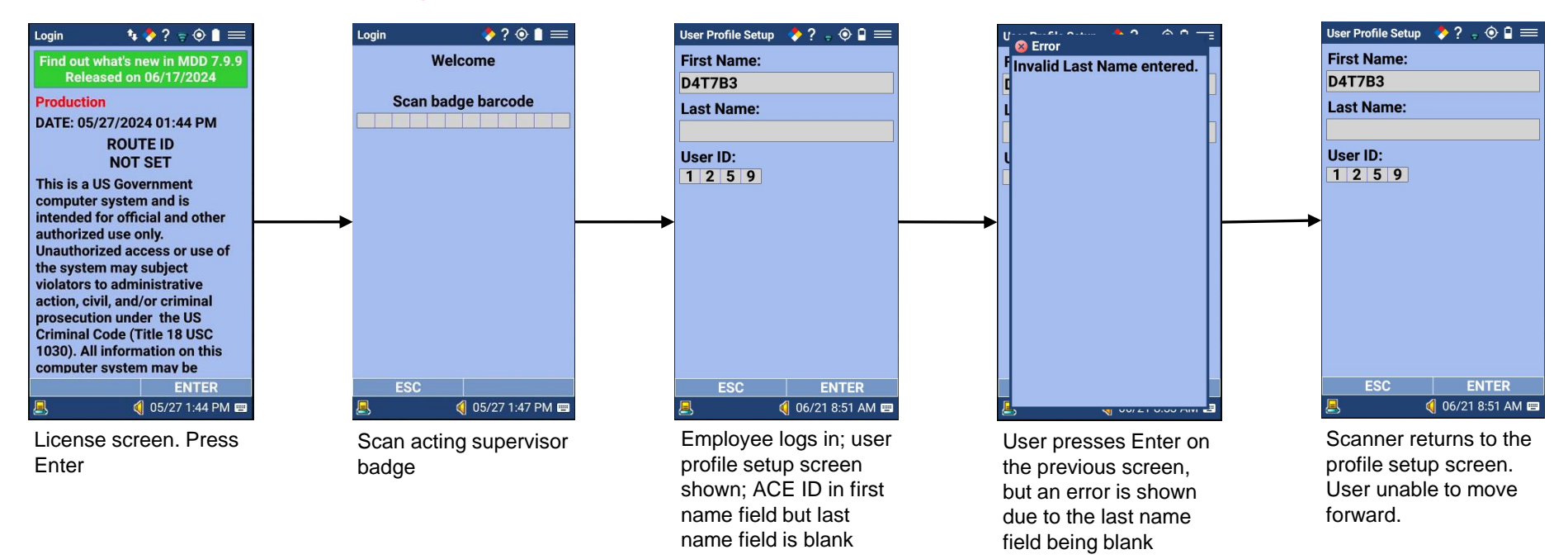

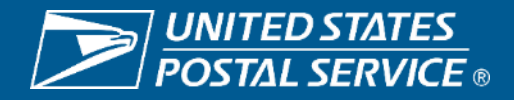

#### **Solution**

| RIMS Home                   | Firmsh          | neets        | Reports                    | Regmail         | Messaging  | Config      | Tracking       | Special   | Accountable         | Communications     | Manifests | En    |
|-----------------------------|-----------------|--------------|----------------------------|-----------------|------------|-------------|----------------|-----------|---------------------|--------------------|-----------|-------|
| Welcome VINAYAK             | GUPTA at        | System: 9    | SY S33492 - 1364           | 696 - 20874 - G | ERMANTOWN  |             |                |           |                     |                    |           |       |
| Shortcuts<br>Configurations | inas            | Sensi        | tive Users<br>Sensitive Us | er              |            |             |                |           |                     |                    |           |       |
| Print Site Confi<br>Barcode | iguration<br>TR | User N       | ame<br>ch Clear            |                 |            |             |                |           |                     |                    |           |       |
| MDD IO File Ve              | ersions         | Results: \   | /iewing items 1-3 of       | 3.              |            |             |                |           |                     |                    |           |       |
| Configuration a             | and             | USER 4       | 2                          | E               | mployee ID | MRC Enabled | Registered Mai | I Enabled | Supervisory Enabled | Peak Contingency E | nabled En | abled |
| Versions                    |                 | <u>D4T7B</u> | 3                          | 0               | 0000001259 | 0           | 0              |           | 1                   | 0                  | 1         |       |
| User/Route<br>Management    |                 | LEWIS        | TINE EASTER                | LING 0          | 0001412177 | 0           | 0              |           | 1                   |                    | 1         |       |
| Sensitive Use               | rs              | <u>T8M7B</u> | 0                          | 0               | 000000960  | 0           | 0              |           | 1                   |                    | 1         |       |

Supervisor should access RIMS, under config > sensitive users, make sure all users with ACE ID are updated with a valid first and last name. To make changes, simply click on the desired ACE ID you would like to update

| RIMS Home Firms                     | heets Reports            | Regmail           | Messaging        | Config     | Tracking       | Special     | Accountable        | Com    |
|-------------------------------------|--------------------------|-------------------|------------------|------------|----------------|-------------|--------------------|--------|
| Welcome VINAYAK GUPTA a             | t System: SYS33492 - 136 | 64696 - 20874 - G | ERMANTOWN        |            |                |             |                    |        |
| Shortcuts                           | Sensitive User:          | 0                 |                  |            |                |             |                    |        |
| Configurations                      | Save Cancel              | Delete            |                  |            |                |             |                    |        |
| 🔀 Local Site Settings               |                          |                   |                  | _          |                |             |                    |        |
| Print Site Configuration<br>Barcode |                          |                   | Enter Searc      | h Term     | 000001259      |             | Find 🗹             | Global |
| MDD IO/MDD TR<br>Configuration      |                          |                   | Select Em        | iployee:   | Select Employe | e -         | ~                  |        |
| X MDD IO File Versions              |                          |                   |                  | User. D    | 4T7B3          |             |                    |        |
| RIMS Local                          |                          |                   | Emplo            | oyee ID: O | 000001259      | ]           |                    |        |
| K Configuration and Versions        |                          |                   |                  | PIN:       |                | leave blank | to retain previous | s PIN  |
| User/Route                          |                          |                   | MRC              | Access:    | 10 🗸           |             |                    |        |
| Management                          |                          | 1                 | Registered Mail  | Access:    |                |             |                    |        |
| Sensitive Users                     |                          |                   | O                | ·····      |                |             |                    |        |
| View RIMS Users                     |                          |                   | Supervisory /    | Access: Y  | ES 🗸           |             |                    |        |
| Temporary CDS/HCR<br>Employees      |                          | Pea               | ak Contingency / | Access:    | 10 🗸           |             |                    |        |
| Route IDs                           |                          |                   | User E           | nabled: Y  | es 🗸           |             |                    |        |

Under Enter Search Term- Input employee EIN or first or last name. Check the global box and click on Find

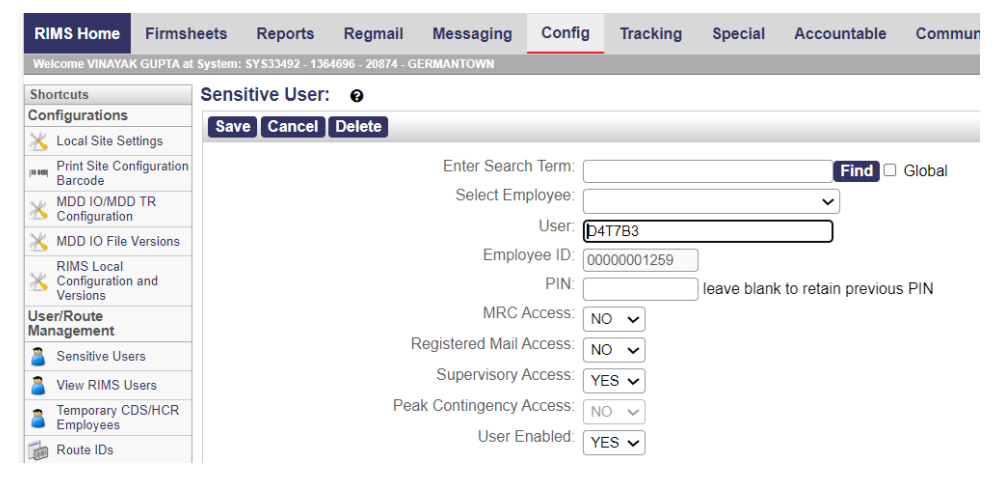

Next screen shown is editable.

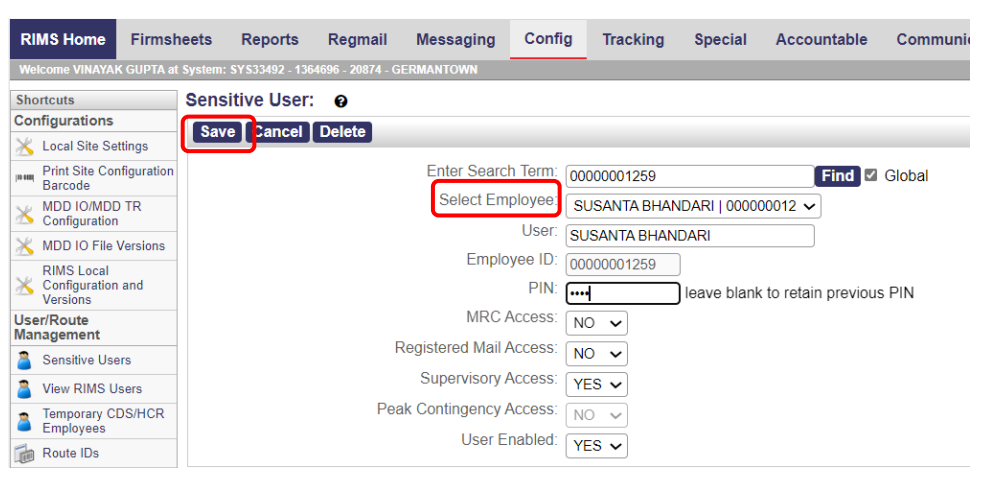

Once employee is found. Select employee from the drop-down list, enter a 4-digit PIN and click on Save.

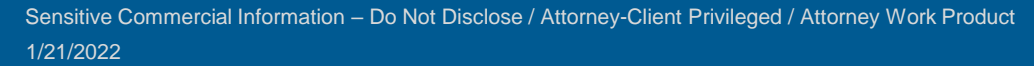

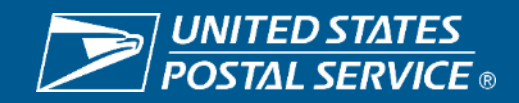

| RIMS Home Ei                   | rmsheets       | Reports                | Regmail          | Messaging   | Config       | Tracking S         | pecial | Accountable            | Communications      | Manifests | En    | Communication | 🔶 🖬 🚍             |
|--------------------------------|----------------|------------------------|------------------|-------------|--------------|--------------------|--------|------------------------|---------------------|-----------|-------|---------------|-------------------|
|                                | monooto        | Reporto                | rtoginun         | messeging   |              | indoking c         | poolai | Accountable            | Commanications      | mannooto  |       | CUSTOMIZ      | ED DELIVERY       |
| Welcome VINAYAK GUI            | PTA at System: | : SY S33492 - 136      | 4696 - 20874 - ( | GERMANTOWN  |              |                    |        |                        |                     |           |       |               |                   |
| Shortcuts                      | Sens           | sitive Users           | 6 6              |             |              |                    |        |                        |                     |           |       | Commu         | unication         |
| Configurations                 |                |                        |                  |             |              |                    |        |                        |                     |           |       | completed     | successfully.     |
| 💥 Local Site Settings          | New            | Sensitive U            | ser              |             |              |                    |        |                        |                     |           |       | Please ren    | cradle            |
| Print Site Configur<br>Barcode | ation User     | Name                   | _                |             |              |                    |        |                        |                     |           |       |               | oradic            |
| MDD IO/MDD TR<br>Configuration | Sea            | arch Clear             |                  |             |              |                    |        |                        |                     |           |       |               |                   |
| 💥 MDD IO File Versi            | ons            |                        |                  |             |              |                    |        |                        |                     |           |       |               |                   |
| RIMS Local                     | Results        | : Viewing items 1-3 of | 13.              |             |              | Desistand Mail Ca  | -1-1-4 | Companying on Excepted | Daala Caatinaaaaa G | webled Fo |       |               |                   |
| Configuration and              | USER           | Δ                      |                  | Employee ID | MIRC Enabled | Registered Mail En | abled  | Supervisory Enabled    | Peak Contingency E  | nabled En | abled |               |                   |
| Versions                       | LEWI           | STINE EASTER           | RLING            | 00001412177 | 0            | 0                  |        | 1                      |                     | 1         |       |               |                   |
| User/Route<br>Management       | SUSA           | ANTA BHANDAR           | રા (             | 0000001259  | 0            | 0                  |        | 1                      | 0                   | 1         |       |               |                   |
| Sensitive Users                | <u>T8M7</u>    | ' <u>B0</u>            | (                | 0000000960  | 0            | 0                  |        | 1                      |                     | 1         |       |               |                   |
| -                              | Results        | Viewing items 1-3 of   | f 3.             |             |              |                    |        |                        |                     |           |       | 8             | 🍕 06/21 9:03 AM 🗉 |

Supervisor returns to the main list of sensitive users. Updated user now shows a valid first and last name. Please cradle device at this point so that all changes made are downloaded to the scanner. If device is already inside a cradle, please un cradle and re cradle scanner for a fresh cradle processing to complete.

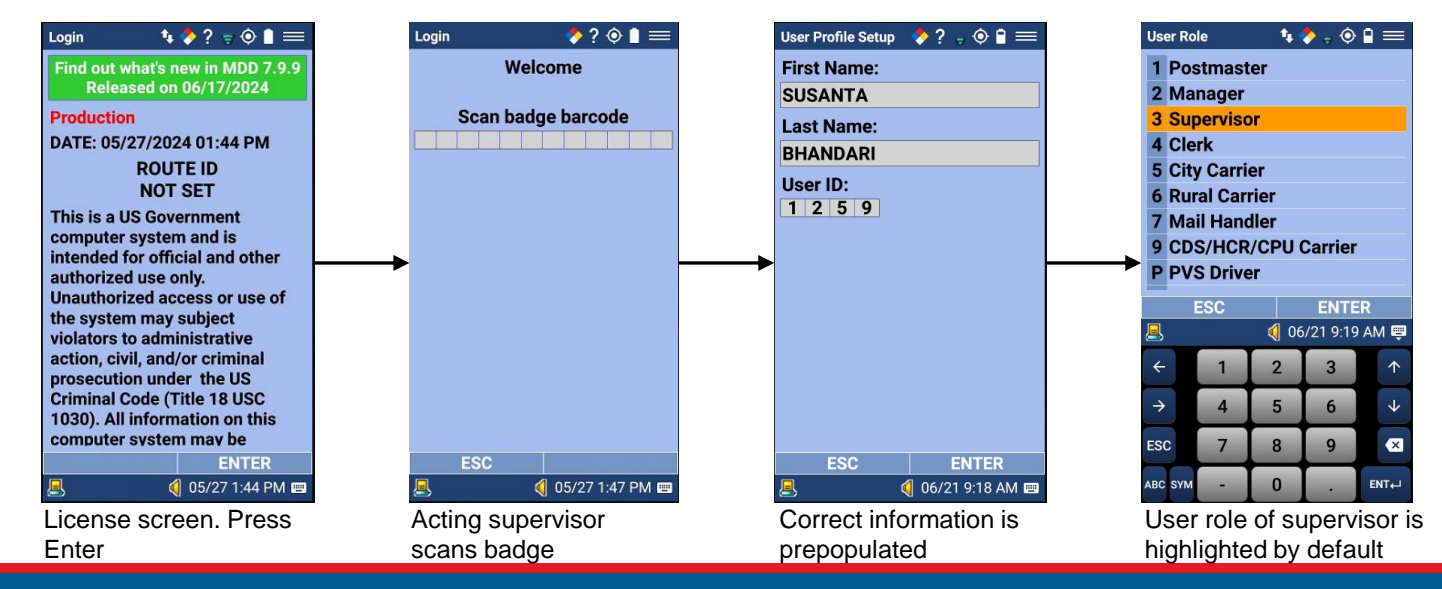

**UNITED STATES POSTAL SERVICE** ®

# **Event 60: Add Attributes**

## **Background**

At the request of one of USPS's largest customers, additional delivery attributes are being added to Event 60. The added attributes will provide more details in terms of the exact type of delivery made.

### **Changes on MDD**

After scanning a mail piece and selecting *Event 60 – Tendered to Authorized Agent*, the scanner will present a submenu where the carrier will select from the list of additional delivery attributes.

04 – Left with Individual at Address 05 – Front Desk/Reception/Mail Room 09 – At Postal Facility or Post Office

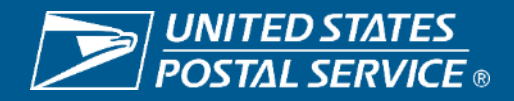

# **Event 60: Add Attributes Delivery Event and Review Entries**

#### Delivery with "Tendered to Authorized Agent" new attributes

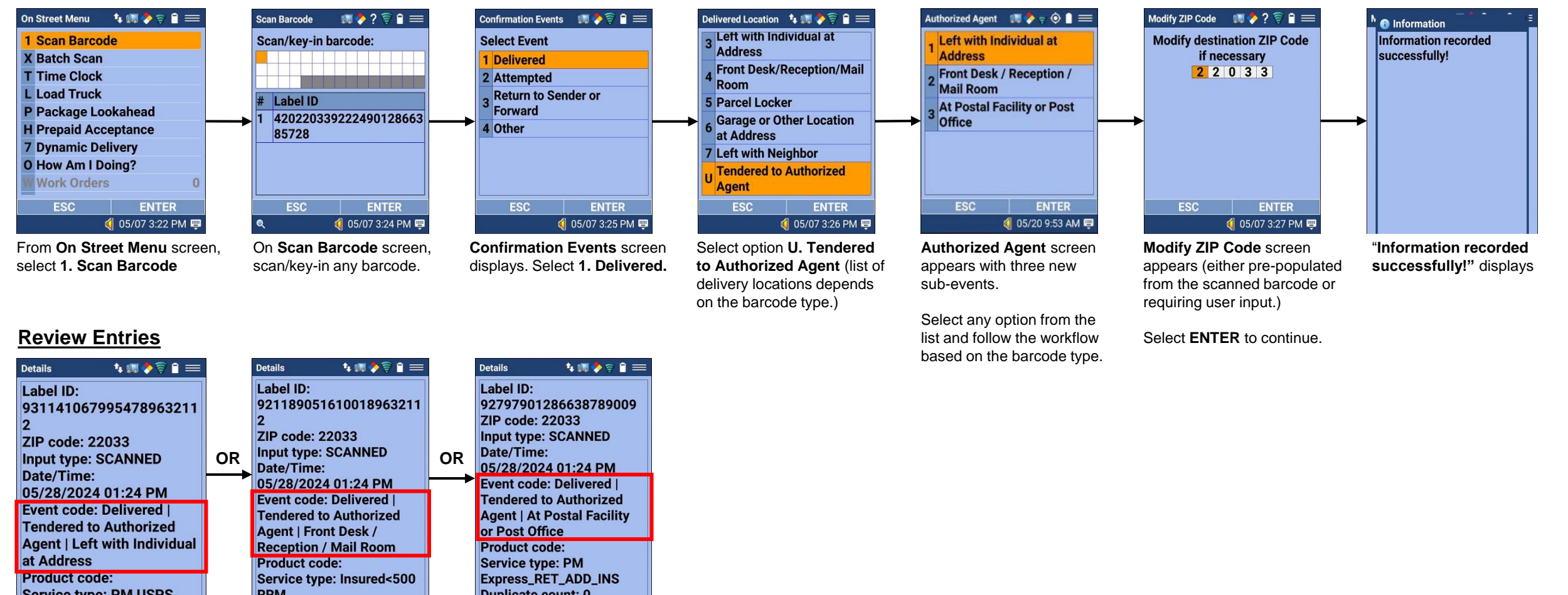

**Review Entries** displays 3 levels for Authorized Agent

1/21/2022

Sensitive Commercial Information - Do Not Disclose / Attorney-Client Privileged / Attorney Work Product

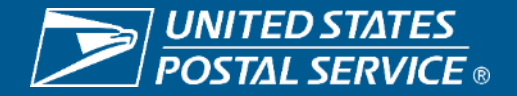

# Event 60: Add Attributes RIMS Report

#### RIMS: **Reports > Scan Records** displays Event Code 60 with new subset attributes.

| POSTAL S                                    | STATES<br>ERVICE           |                  |                          |            | C Enter search    | h term to find   | d a feature       |              | Y           |          |             |            |            |                    |                   |                    |                   |           |            |                       |            |                     |
|---------------------------------------------|----------------------------|------------------|--------------------------|------------|-------------------|------------------|-------------------|--------------|-------------|----------|-------------|------------|------------|--------------------|-------------------|--------------------|-------------------|-----------|------------|-----------------------|------------|---------------------|
| RIMS Home Firmsh                            | neets Reports              | Regmail          | Messaging                | g Config   | Tracking          | Area D           | District          | Special      | Accou       | untable  | Manife      | ests       | National   | Engineerin         | g                 |                    |                   |           |            |                       |            |                     |
| Welcome KRISTIE PHAN at S                   | ystem: SYS15645 - 1437     | 7277 - 20151 - C | HANTILLY POST O          | FFICE      |                   |                  |                   |              |             |          |             |            |            |                    |                   |                    |                   |           |            |                       |            |                     |
| Shortcuts<br>Raw Scan Records               | Scan Records               | 0                |                          |            |                   |                  |                   |              |             |          |             |            |            |                    |                   |                    |                   |           |            |                       |            |                     |
| <b>Q</b> Scan Records                       | Label ID                   |                  | Device ID                | Route ID   | User/Employee     | e System ID      | )                 | Zin          | Service     | Day of   | Event       | Input      | Delivery   | Geo Location       |                   |                    |                   |           |            |                       |            |                     |
| Sampling Acceptance<br>Entry Records        | Laborito                   |                  | Device iD                | Troute 12  | ID                | o oyotom ib      | ,<br>             | Code         | Туре        | Delivery | Code(s)     | Method(s   | ) Modes(s) | CCC Location       |                   |                    |                   |           |            |                       |            |                     |
| Photo Confirmation                          | <b>[</b>                   |                  |                          |            |                   |                  |                   |              |             |          |             |            |            | - Select One       |                   |                    |                   |           | _          |                       |            |                     |
| Miscellaneous Reports                       | Ľ                          |                  |                          |            |                   |                  |                   |              |             |          |             | 0          | ] [`]      | - ociect one       | •                 |                    |                   |           |            |                       |            |                     |
| 99P Unload/Distribute<br>Detailed Report    | Show only my sy            | ystem 🔞          | Start Date               | Stop Date  |                   |                  |                   |              |             | •        | •           | •          | ·          |                    |                   | Ne                 | ew su             | Ibset     |            |                       |            |                     |
| AAU Distribution<br>Dashboard               | Search Clea                |                  | 05/20/2024               | 05/20/2024 |                   |                  |                   |              |             |          |             |            |            |                    |                   | E                  | attrib            | ute       |            |                       |            |                     |
| Attempted after 3PM<br>Report               | Jearch Orea                |                  | 00/20/2024               | 00/20/2024 |                   |                  |                   |              |             |          |             |            |            |                    |                   |                    |                   |           |            |                       |            |                     |
| Bundle Tracking Report                      | Results: Viewing items 1-3 | of 3.            |                          |            |                   |                  |                   | -            |             |          |             |            |            |                    | -                 |                    |                   |           |            |                       |            |                     |
| Certified Mail Failure<br>Report            | Label ID                   |                  | EVENT DATE               | TIME ♥     | Commit Date Time  | Eve              | ent Code          | Transmit Dat | te Time     | RIMS     | Post Date   | Time (CST  | Delivered  | Subset Attribute   | Destinatio<br>ZIP | n Assignmer<br>ZIP | nt Facility<br>ID | System ID | Route ID E | Iser /<br>imployee ID | Device ID  | Software<br>Version |
| Certified Mail Letter<br>919 Report         |                            |                  |                          |            |                   |                  |                   |              |             |          |             |            |            |                    |                   |                    |                   |           |            |                       |            |                     |
| Certified Mail Letter                       |                            |                  |                          |            |                   | 60=<br>To        | =Tendered         |              |             |          |             |            | 09=At Po   | stal Facility or   |                   |                    |                   |           |            |                       |            |                     |
| End of Day Report                           | 9279790128663878           | <u> 9009</u>     | 20-May-24 09             | 9:45:47 AM | 20-May-24 09:46:0 | 02 AM Au         | thorized          | 20-May-24 (  | 09:46:26 AN | И 20-М   | lay-24 08:4 | 6:32 AM    | Post Offic | ce                 | 22033             | 22033              | 1437277           | SYS15645  | 2033C042   |                       | C210A09165 | 07.99               |
| Summary Report                              |                            |                  |                          |            |                   | Ag               | jent              |              |             |          |             |            |            |                    |                   |                    |                   |           |            |                       |            |                     |
| Certified Mail Package<br>End of Day Report |                            |                  |                          |            |                   | 60=<br>To        | =Tendered         |              |             |          |             |            | 05=Front   |                    |                   |                    |                   |           |            |                       |            |                     |
| Certified Mail Package<br>Summary Report    | <u>4202203392118901</u>    | 286638000432     | 2 <u>34</u> 20-May-24 09 | 9:45:00 AM | 20-May-24 09:45:1 | 19 AM Aut<br>Aut | ithorized<br>ient | 20-May-24 (  | 09:45:45 AN | /I 20-M  | lay-24 08:4 | 5:51 AM    | Desk/Red   | ception/Mailroom   | 22033             | 22033              | 1437277           | SYS15645  | 2033C042   |                       | C210A09165 | 07.99               |
| Clerk Facility Scan<br>Trend Summary Report |                            |                  |                          |            |                   | 60:              | =Tendered         |              |             |          |             |            |            |                    |                   |                    |                   |           |            |                       |            |                     |
| End of Day Report                           | 4202203391149012           | 30801052386      | 111 20-May-24 00         | 9-44-29 AM | 20-May-24 09:44-/ | 17 AM            | renuereu          | 20-May-24 (  | 19·45·05 ΔM | 4 20-M   | av-24 08·4  | 5·11 AM    | 04=Left v  | vith Individual at | 22033             | 22033              | 1437277           | SYS15645  | 2033C042   |                       | C210A09165 | 07.99               |
| Event Code List                             | 420220001140012            |                  | 20 May-24 00             |            | 20 may 24 00.44.  | Au               | ithorized<br>ient | 20 may-24 (  | 55.45.05 Mi | - 20-W   | ay 24 00.4  | 9. TT / WI | Address    |                    | 22000             | 22000              | 1431211           | 01010040  | 20000042   |                       | 0210/00103 |                     |
| Load Truck Use Report                       | Results: Viewing items 1-3 | of 3.            |                          |            |                   | 7.9              |                   |              |             |          |             |            | L          |                    |                   |                    |                   |           |            |                       |            |                     |

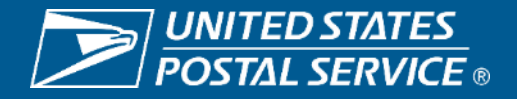

# **Quick Login**

### **Background**

When a MDD TR device crashes or requires a reboot during the day, the entire login process must be completed for the carrier to resume work.

### Changes on MDD

When the MDD TR restarts and detects the user was still logged in from the previous run during the same day, and the device is not in the office cradle, the License screen will be skipped and begin the Quick Login workflow.

If after badge scanning, the MDD TR is able to verify the user is still logged in from the previous run the Quick Login flow will be followed. A popup question, "Do you want to proceed with the previous login session?" will display along with the username, user role, type of route, and route number. The carrier will then confirm the details by selecting YES, or if selecting NO, the user will be prompted to complete the full login process.

The Quick Login process will be active on the device until one of the following conditions is reached:

- The user presses ESC on the On Street Menu or triggers End Tour and confirms they want to log out.
- The user cradles the MDD-TR in the office cradle.
- The MDD app automatically logs out (such as when reaching the inactivity timeout).
- The MDD app enters Lockdown Mode.
- The clock strikes midnight.

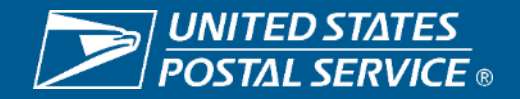

# **Quick Login**

#### The **Quick Login** feature for the active user session will be available after every crash or device reboot during the day until any one of the following conditions are met:

- 1. The carrier presses ESC on the On Street Menu and confirms log out.
- The MDD TR is cradled in the office cradle. 2.
- The MDD TR automatically logs out due to 3. inactivity or times out.
- The MDD TR enters Lockdown Mode. 4.
- 5. Local time at Midnight.

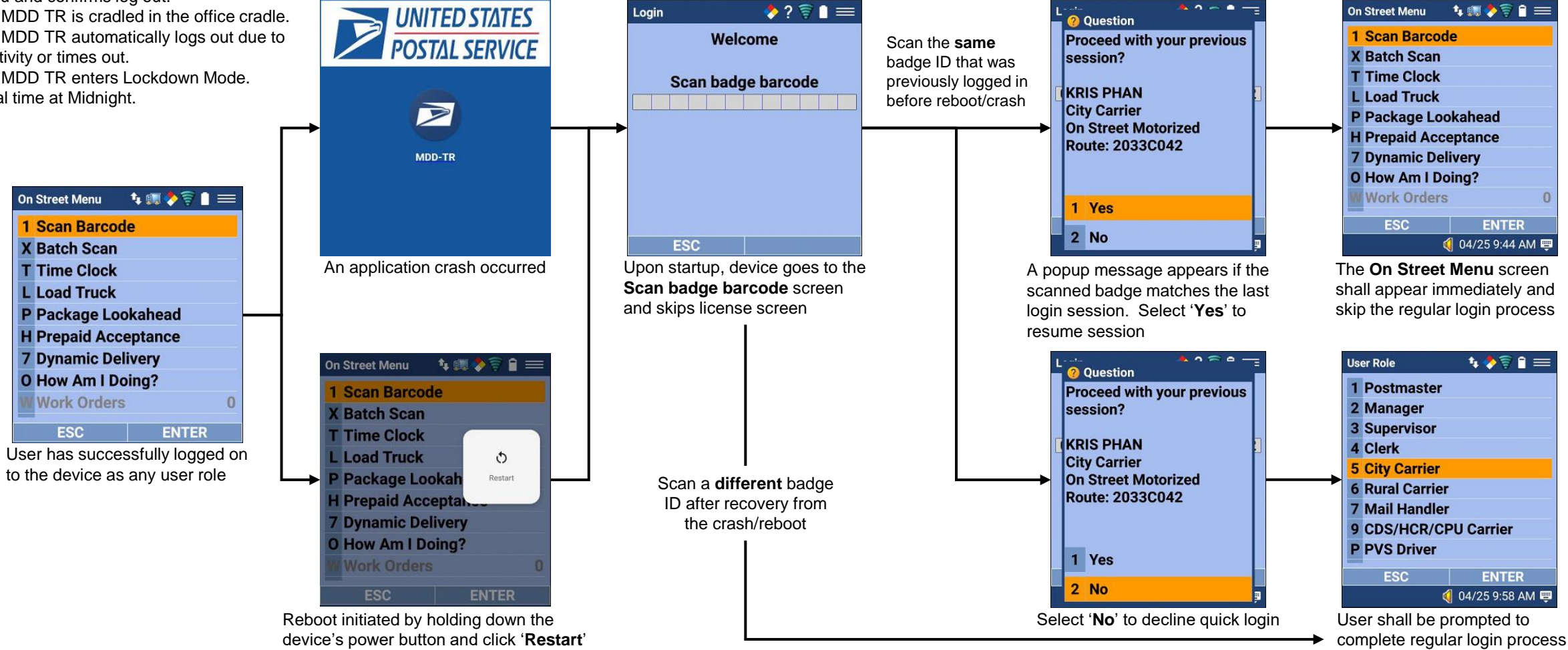

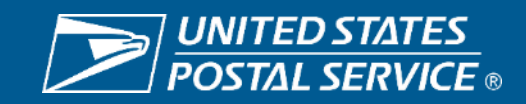

# **CPMS Audit for Updated Coordinates**

# **Background**

Offices are reporting alerts that show carriers are outside of the geofence when making the CPMS scan. Currently, a process is not in place for supervisors to confirm/change the coordinates.

### Changes on MDD

A feature has been added to the supervisor menu called CPMS Audit, under GPS Audit, which will allow Supervisors to audit locations of CPMS collection boxes.

When accessed, the CPMS Audit screen will list all CPMS collection box Label IDs for the site in sequence as provided in the CPMS Geo file. Upon scanning the label, the MDD TR will capture the GPS position for the label scanned. Prior to saving the updated coordinates into the audit file, the scanner will display the question, "Are you at the collection box?" If yes is selected, the record will be saved. If no is selected, the supervisor will be returned to the list of collection box IDs.

Upon cradling the device, the updated coordinates will be uploaded for processing during the upload window.

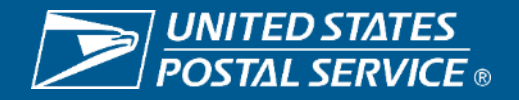

# **CPMS Audit for Updated Coordinates**

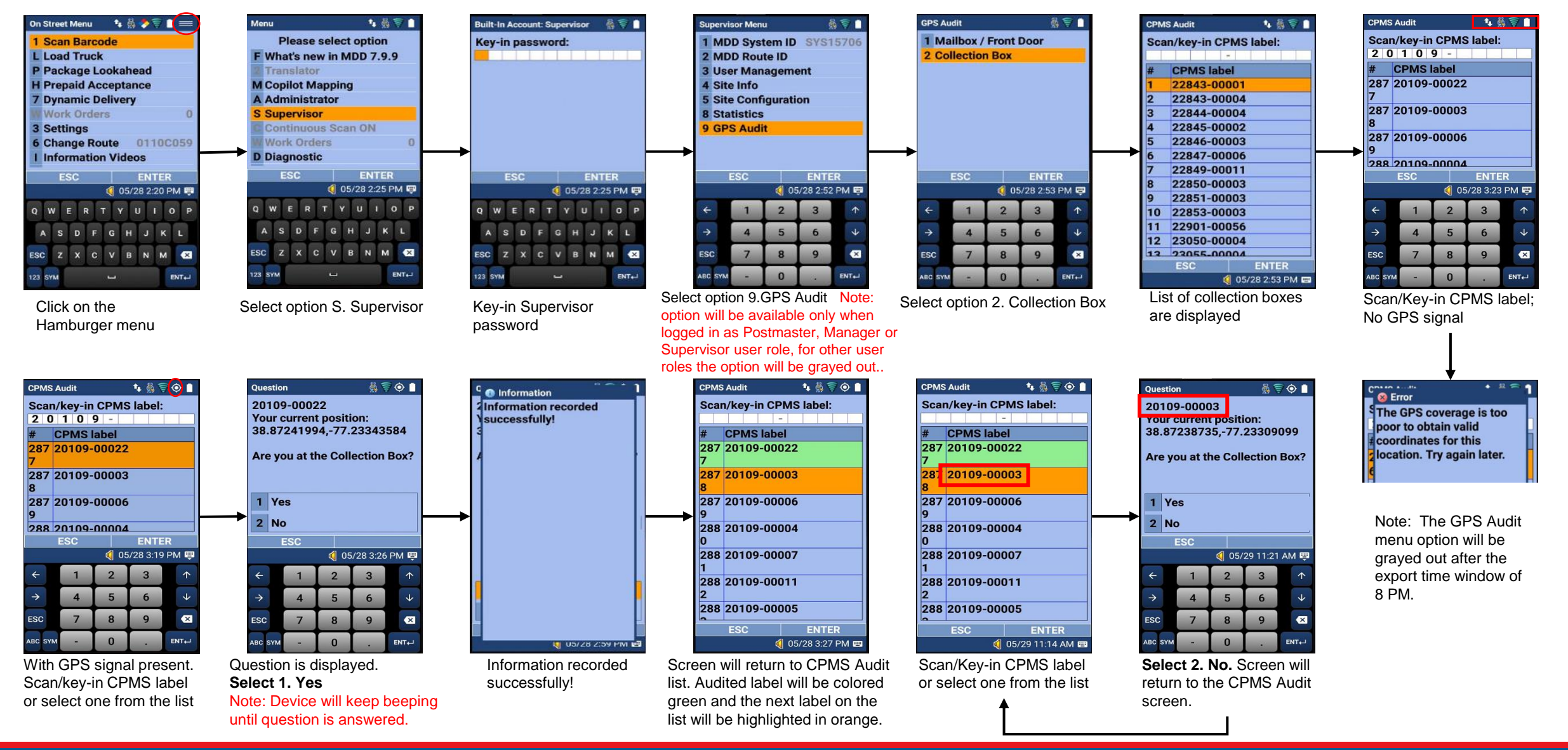

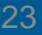

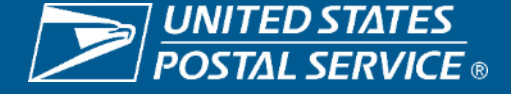

# CPMS Audit for Updated Coordinates RIMS Report

The CPMS Audit records will be uploaded to the RIMS when the device is placed in the office cradle by 8 PM. If the upload fails on cradle, the records will be uploaded OTA (over the air) the next day.

#### Custom D&MT Reports - CPMS Audit Report 🛛 🛛

#### Description: This report shows all CPMS audit records from the MDD TR.

Click here to select a report

| Select and Group | (anywhere) | Search | Sort | ng |
|------------------|------------|--------|------|----|
| Search Clear     | 0          |        | 0    |    |

| eaults: Viewing items | 1-26 of 26. |           |             |                  |                     |            |             |           |             |                       |               | Previous   1   Next |
|-----------------------|-------------|-----------|-------------|------------------|---------------------|------------|-------------|-----------|-------------|-----------------------|---------------|---------------------|
| AREA                  | DISTRICT    | SYSTEM ID | FACILITY ID | FACILITY NAME    | REPORT DATE         | DEVICE ID  | LABEL ID    | ROUTE ID  | EMPLOYEE ID | EVENT DATETIME        | ADDRESS COUNT |                     |
| ATLANTIC              | VIRGINIA    | SYS15706  | 1371596     | 20110 - MANASSAS | 2024-05-20 00:00:00 | C354A00824 | 20109-00023 | 0110P501  | 00000882918 | 20-MAY-24 01:46:30 PM |               |                     |
| ATLANTIC              | VIRGINIA    | SYS15706  | 1371596     | 20110 - MANASSAS | 2024-05-20 00:00:00 | C354A00824 | 20110-00017 | 0110P502  | 00000882918 | 20-MAY-24 01:50:56 PM |               |                     |
| ATLANTIC              | VIRGINIA    | SYS15706  | 1371596     | 20110 - MANASSAS | 2024-05-21 00:00:00 | C354A00824 | 20110-00016 | 20110P502 | 00000882918 | 21-MAY-24 04:35:41 PM |               |                     |
| ATLANTIC              | VIRGINIA    | SYS15706  | 1371596     | 20110 - MANASSAS | 2024-05-21 00:00:00 | C354A00824 | 20110-00030 | 20110P503 | 00000882918 | 21-MAY-24 04:36:07 PM |               |                     |
| ATLANTIC              | VIRGINIA    | SYS15706  | 1371596     | 20110 - MANASSAS | 2024-05-28 00:00:00 | C305A11896 | 22843-00001 | 22843P599 | 0000001259  | 28-MAY-24 02:02:26 PM |               |                     |
| ATLANTIC              | VIRGINIA    | SYS15706  | 1371596     | 20110 - MANASSAS | 2024-05-28 00:00:00 | C305A11896 | 20110-00004 | 20110P503 | 0000001259  | 28-MAY-24 10:14:58 AM |               |                     |
| ATLANTIC              | VIRGINIA    | SYS15706  | 1371596     | 20110 - MANASSAS | 2024-05-28 00:00:00 | C305A11896 | 20110-00016 | 20110P503 | 0000001259  | 28-MAY-24 10:16:59 AM |               |                     |
| ATLANTIC              | VIRGINIA    | SYS15706  | 1371596     | 20110 - MANASSAS | 2024-05-28 00:00:00 | C305A11896 | 20109-00011 | 20109C034 | 0000001259  | 28-MAY-24 11:29:47 AM |               |                     |
| ATLANTIC              | VIRGINIA    | SYS15706  | 1371596     | 20110 - MANASSAS | 2024-05-28 00:00:00 | C305A11896 | 20109-00004 | 20109C034 | 0000001259  | 28-MAY-24 11:30:17 AM |               |                     |

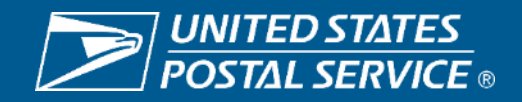

# **Smart Locker Package Intercept**

# **Background**

When packages shipped to USPS Smart Lockers arrive at the destination unit, they are scanned and sorted based on a dedicated flag value of 'G' in TRP. These smart locker packages must be handled separately and delivered directly to a Smart Locker. If, however, they are mishandled/misrouted and scanned by the MDD TR application, the street carrier must be notified the package is destined to a smart locker and instructed on how to handle the mishandled/misrouted package.

# **Changes on MDD**

When a package intended for delivery to a Smart Locker is scanned either in the Load Truck application or in Scan Barcode, the MDD will display a user interactive message, "Smart Locker package scanned. Return package to PO Supervisor."

After pressing "Enter" to acknowledge the message, the MDD TR will return to the current workflow in progress and assign event code 44 with attribute 84 to this event record.

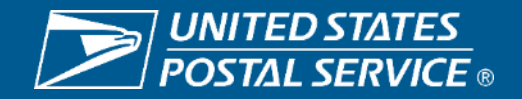

# Scan Barcode | Load Truck | PLA

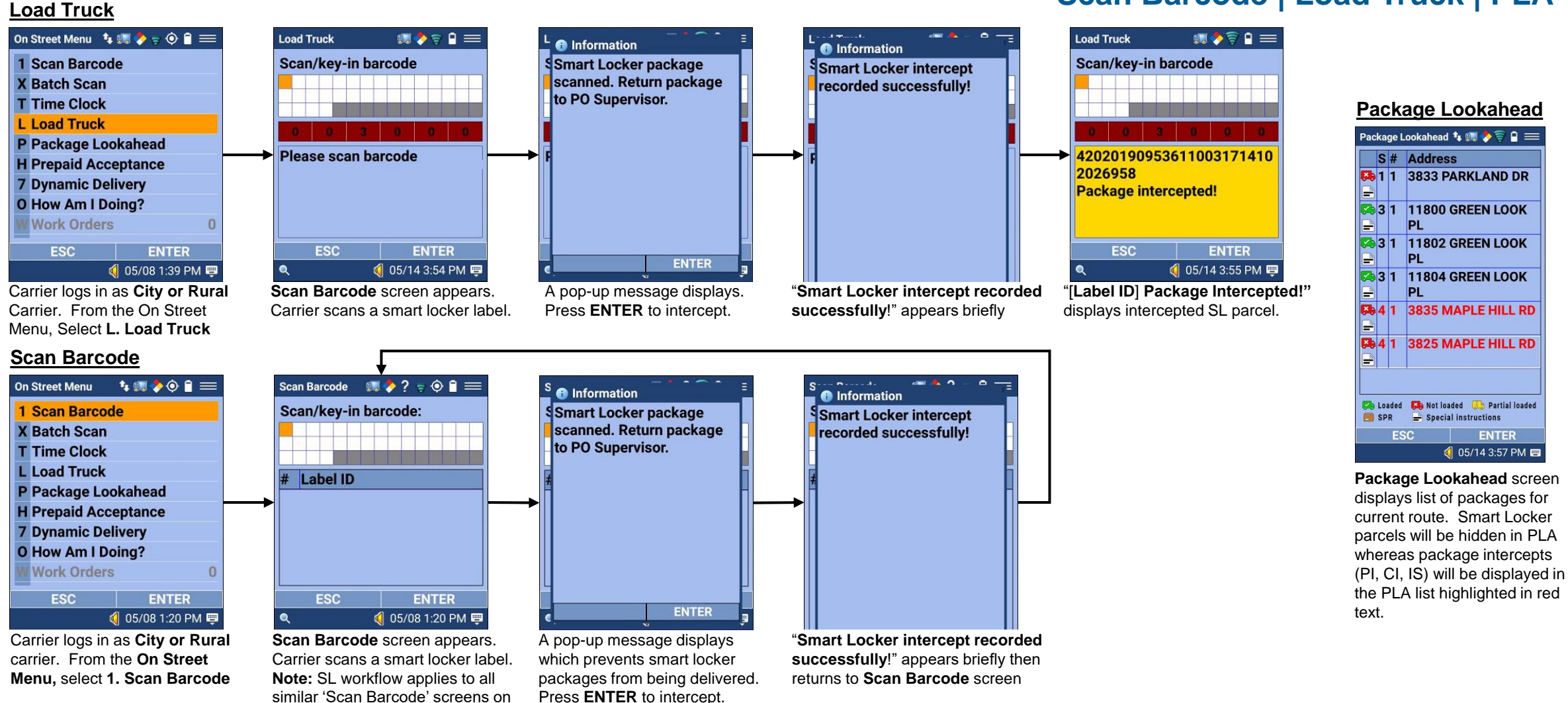

Sensitive Commercial Information – Do Not Disclose / Attorney-Client Privileged / Attorney Work Product 1/21/2022

TR. (e.g., Batch Scans, Prepaid Acceptance, Manual Input, etc.)

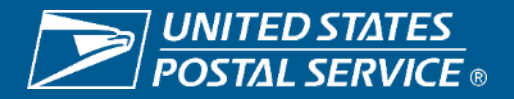

# Smart Locker Package Intercept Dynamic Delivery

#### Dynamic Delivery – Scan Non-Manifest Package

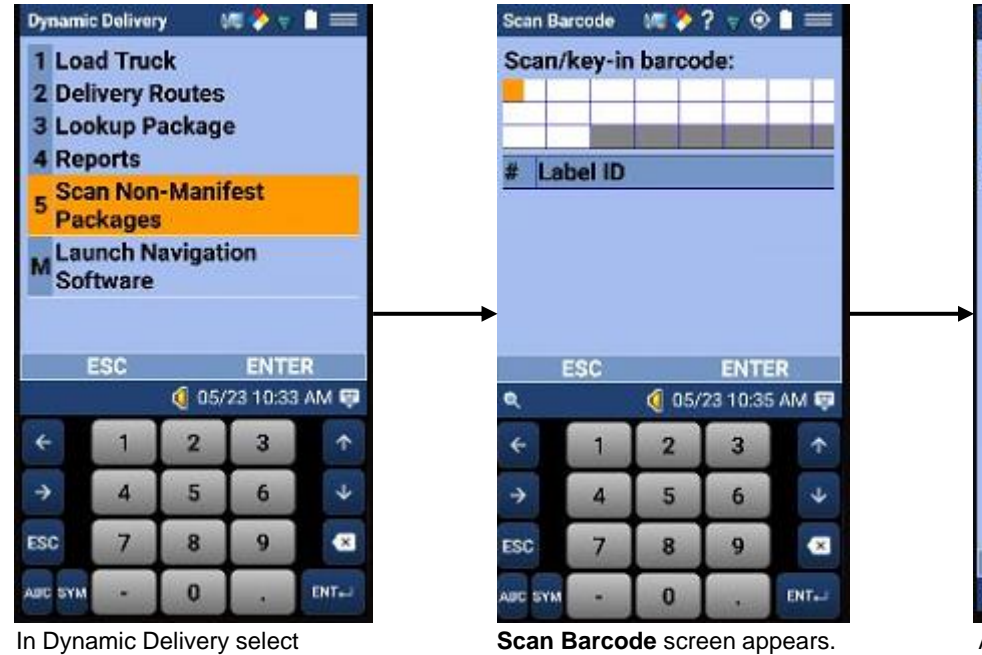

In Dynamic Delivery select option 5. Scan Non-Manifest Packages. Press ENTER

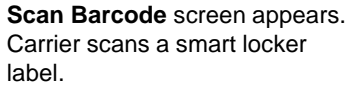

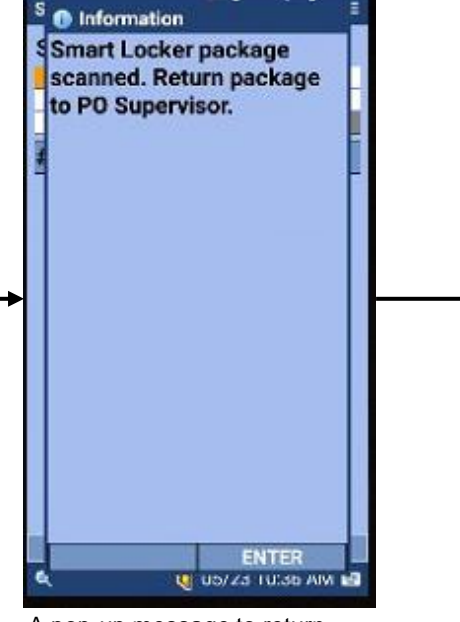

A pop-up message to return package to PO Supervisor displays. Press **ENTER**.

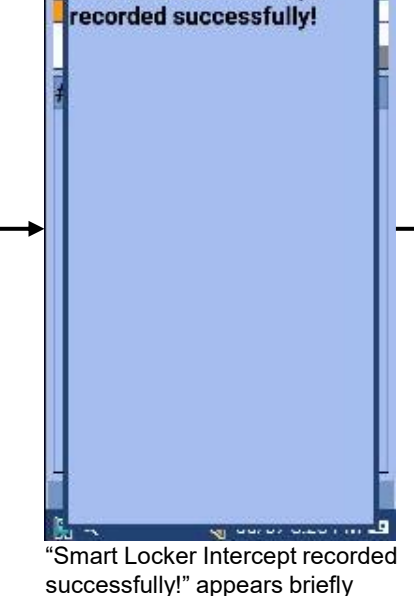

Information

Smart Locker intercept

A 2 6

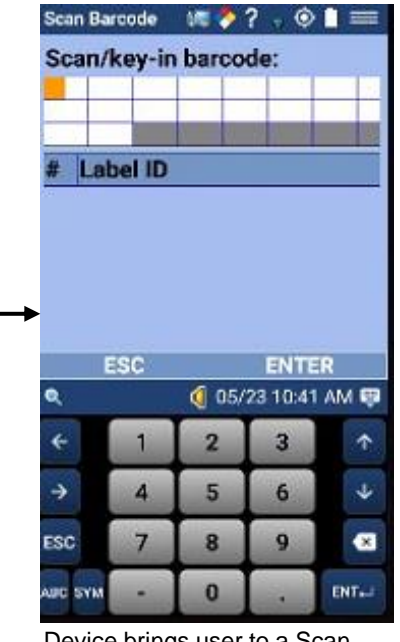

Device brings user to a Scan Barcode screen

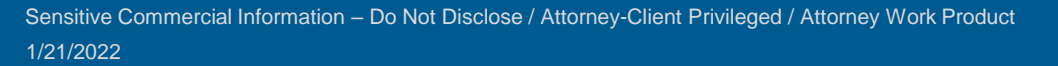

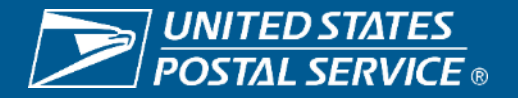

# Smart Locker Package Intercept Smart Locker Intercept on RIMS

RIMS: **Reports > Scan Records** Displays record for Smart Locker Intercepts with event code 44#84.

|                                             | SERVIC        | S<br>E              |                |               | 9               | C Enter search  | term to find a f | eature      | •                |          |                    |             |                            |              |                   |          |           |          |                       |            |                     |
|---------------------------------------------|---------------|---------------------|----------------|---------------|-----------------|-----------------|------------------|-------------|------------------|----------|--------------------|-------------|----------------------------|--------------|-------------------|----------|-----------|----------|-----------------------|------------|---------------------|
| RIMS Home Firms                             | sheets        | Reports             | Regmail        | Messagin      | ng Config       | Tracking A      | rea Distr        | ict Spe     | cial Accou       | intable  | Manifests          | National    | Engineering                |              |                   |          |           |          |                       |            |                     |
| Welcome KRISTIE PHAN at                     | System: SY    | 515645 - 14372      | 77 - 20151 - C | HANTILLY POST | OFFICE          |                 |                  |             |                  |          |                    |             |                            |              |                   |          |           |          |                       |            |                     |
| Shortcuts<br>Raw Scan Records               | Scan          | Records             | 0              |               |                 |                 |                  |             |                  |          |                    |             |                            |              |                   |          |           |          |                       |            |                     |
| Can Records                                 | I abel i      | D                   |                | Device ID     | Route ID        | User/Employee   | System ID        | 76          | n Service        | Day of   | Event Innut        | Delivery    | Geo Location               | 1            |                   |          |           |          |                       |            |                     |
| Sampling Acceptance<br>Entry Records        |               | 7.                  |                |               | 1.0000          | ID              | 0,000,000        | Ci          | ode Type         | Delivery | Code(s) Method(s   | ) Modes(s)  | )                          |              |                   |          |           |          |                       |            |                     |
| Photo Confirmation                          |               |                     |                |               | 10              | 10000           | C                |             | - 10- 1          |          |                    | 10          | Colort One                 | ii.          |                   |          |           |          |                       |            |                     |
| Miscellaneous Reports                       |               |                     | ]              |               | JL              | ļ]              |                  |             |                  | -        |                    |             | - Select One - V           |              |                   |          |           |          |                       |            |                     |
| 99P Unload/Distribute<br>Detailed Report    |               | ~                   |                | C1 4 D 4      | G D             |                 |                  |             |                  | v        | • •                | v           |                            |              |                   |          |           |          |                       |            |                     |
| AAU Distribution<br>Dashboard               | Sear          | ch Clear            | oom 😈          | 5tan Date     | Stop Date       | F               |                  |             |                  |          |                    |             |                            |              |                   |          |           |          |                       |            |                     |
| Attempted after 3PM Report                  |               | oneur               |                | 0012012024    |                 | -               |                  |             |                  |          |                    |             |                            |              |                   |          |           |          |                       |            |                     |
| Bundle Tracking Report                      | et Results: V | lexing items 1-15 o | d 18.          |               |                 |                 |                  |             |                  |          |                    |             |                            |              |                   |          |           |          |                       |            |                     |
| Certified Mail Failure<br>Report            | Label ID      |                     |                | EVENT         | DATE TIME 🗢     | Commit Date Tin | ne Ev            | ent Code    | Transmit Date Ti | me       | RIMS Post Date Tin | ne (CST)    | Delivered Subset Attribute | Destination  | Assignment<br>ZIP | Facility | System ID | Route ID | User /<br>Employee ID | Device ID  | Software<br>Version |
| Certified Mail Letter<br>919 Report         |               |                     |                |               |                 |                 |                  |             |                  |          |                    |             |                            |              |                   |          |           |          |                       |            |                     |
| Certified Mail Letter<br>End of Day Report  | 926429        | 01286638325         | 81148          | 20-May        | -24 03:40:01 PM | 20-May-24 03:4  | 0:02 PM 44       | Intercepted | 20-May-24 03:4   | 0:28 PM  | 20-May-24 02:40:   | 36 PM       | 84=USPS Smart Parcel       | 201519998    | 22033             | 1437277  | SYS15645  | 2033C042 | -1                    | C210A09165 | 07.99               |
| Certified Mail Letter<br>Summary Report     |               |                     |                |               |                 |                 | -782-65-565      |             |                  |          |                    | A-2014 - 12 | LOCKE                      | 1.2012/00000 |                   |          |           |          |                       |            |                     |
| Certified Mail Package<br>End of Day Report | 9             |                     |                |               |                 |                 |                  |             |                  |          |                    | 1           | 34=USPS Smart Parcel       |              |                   |          |           |          |                       |            |                     |
| Certified Mail Package<br>Summary Report    | 927009        | 01286638325         | 81145          | 20-May        | -24 03 20:36 PM | 20-May-24 03:2  | 0:42 PM 44       | Intercepted | 20-May-24 03:2   | 1:04 PM  | 20-May-24 02:21    | II PM       | .ocker                     | 201519998    | 22033             | 1437277  | SYS15645  | 2033C042 |                       | C210A09165 | 07.99               |
| m Clerk Facility Scan                       | 1             |                     |                |               |                 |                 | L                |             |                  |          |                    |             |                            |              |                   |          |           |          |                       |            |                     |

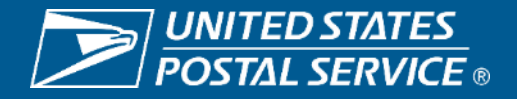

# **Background**

After implementation of the Geo Alert Enhancement which suppressed the delivery attribute of "Front Desk/Reception/Mail Room" at residential locations in Release 7.95, additional information was received which necessitated a change in the way the function was implemented. This is because there are cases where CBUs are located outside of locked fenced communities but cannot hold all packages and carriers need to leave the packages at a leasing office, or there a residential location that is being used as a business office.

# **Changes on MDD**

This change returns the delivery attribute Front Desk/Reception/Mail Room when packages must be left at a leasing/business office, or when a residential location is used as a business.

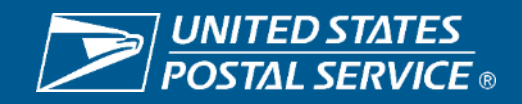

# Revert Front Desk/Mail Room/Reception Attributes Regular Delivery

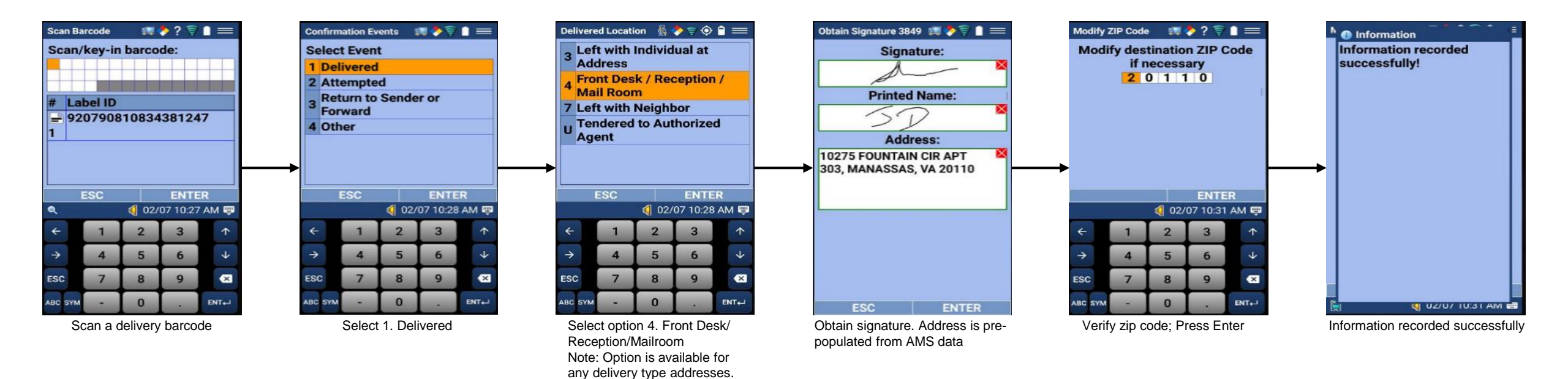

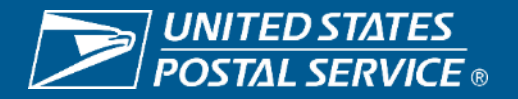

### **Revert Front Desk/Mail Room/Reception Attributes Dynamic Delivery**

| Dynamic                         | Deliver        | y I    | U 🔷 🖗           |              |  |  |
|---------------------------------|----------------|--------|-----------------|--------------|--|--|
| 1 Load Truck                    |                |        |                 |              |  |  |
| 2 Delivery Routes               |                |        |                 |              |  |  |
| 3 Lookup Package                |                |        |                 |              |  |  |
| 4 Reports                       |                |        |                 |              |  |  |
| 5 Scan Non-Manifest<br>Packages |                |        |                 |              |  |  |
| M Lau<br>Sof                    | nch N<br>tware | avigat | ion             |              |  |  |
|                                 |                |        | ENT             | -0           |  |  |
|                                 | :30            | 1 000  | ENTI<br>07.10.4 |              |  |  |
|                                 | _              | 02/    | 07 10:40        | J AM 👼       |  |  |
| +                               | 1              | 2      | 3               | ↑            |  |  |
| <b>→</b>                        | 4              | 5      | 6               | $\mathbf{A}$ |  |  |
| ESC                             | 7              | 8      | 9               | ×            |  |  |
| ARC SYM                         | 11             | 0      | -               | ENT- I       |  |  |

| Stop                                       | Address                                              |  |  |
|--------------------------------------------|------------------------------------------------------|--|--|
| 1<br>0 of 2<br>pkgs<br>Not<br>Attende<br>d | N/A<br>10155 HASTINGS<br>DR MANASSAS, VA<br>20110    |  |  |
| 2<br>0 of 1<br>pkgs<br>Not<br>Attende<br>d | N/A<br>10224 ABINGTON<br>WAY MANASSAS,<br>VA 20110   |  |  |
| 3<br>0 of 1<br>pkgs<br>Not                 | N/A<br>10275 FOUNTAIN<br>CIR APT 303<br>MANASSAS, VA |  |  |

In Dynamic Delivery, select option 2. Delivery Routes

Select delivery address

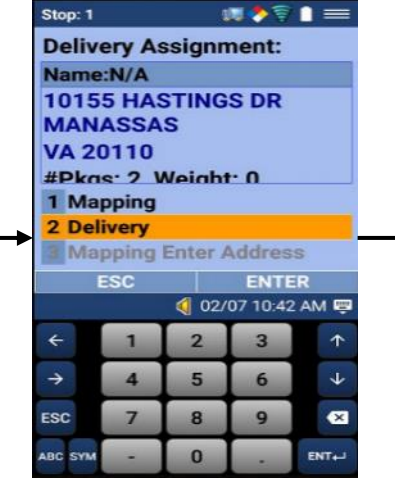

Navigate to address using copilot mapping or click option 2. Delivery if at delivery location

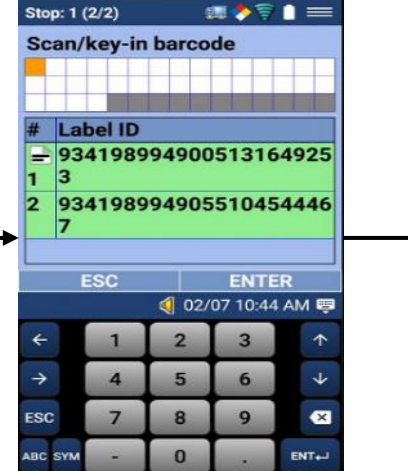

Scan or key in delivery barcode(s)

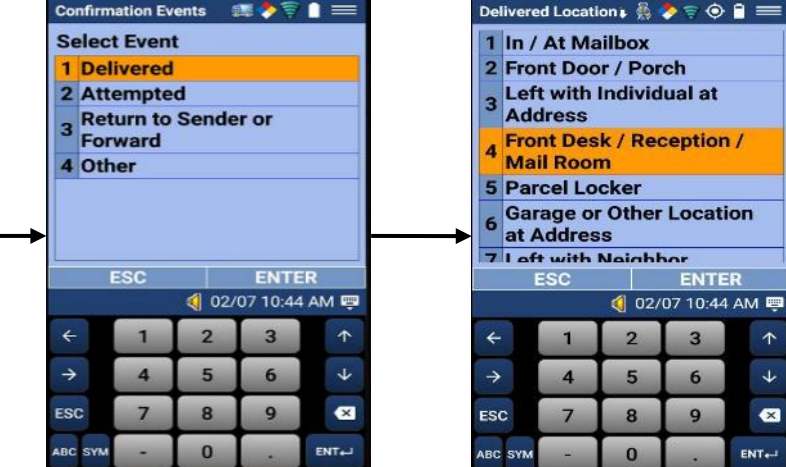

Select option 1. Delivered

Select option 4. Front Desk / Reception / Mailroom. Note: Option is available for any delivery type addresses.

ENTER

3

6

9

×

ENT-

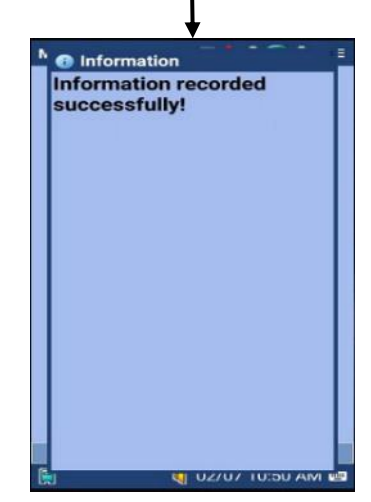

Information recorded successfully

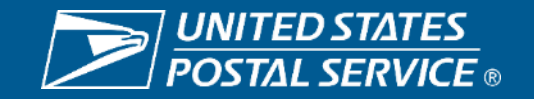

# **Background**

Currently the Collection Box Label ID is not available in the eArrow Lock Duration report in RIMS. To have complete data in the report, the proximity check to capture the Collection Box Label has been lifted for the concern of GPS bounces in urban areas.

## **Changes on MDD**

No impact to carrier/No change to user interface.

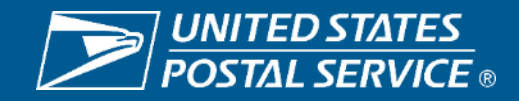